# elogi system

User Manual

# eBay出荷ツール

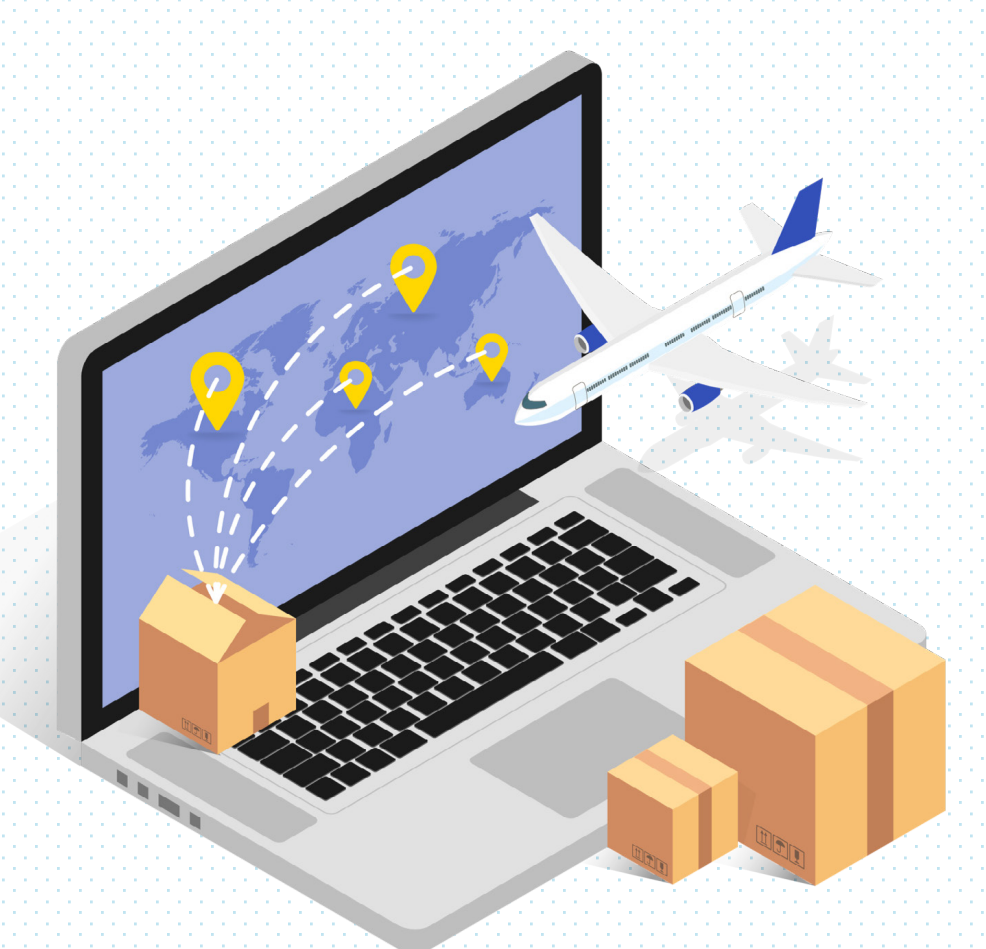

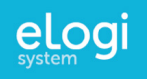

# Contents

| 1. | eBay出荷ツールの注意点とご利用の流れ ・・・・・・・・・・                  | •••••3-4          |
|----|--------------------------------------------------|-------------------|
| 2. | 新規アカウント登録の流れ・・・・・・・・・・・・・・・・・・・・・・・・・・・・・・・・・・・・ | •••••5-10         |
|    | 1. eLogiアカウントの登録                                 | 6-9               |
|    | 2. eLogiアカウントにeBay IDを紐付ける                       | 10                |
| 3. | 受注情報取得の流れ ・・・・・・・・・・・・・・・・・・・・・・・・・・・・・・・・・・・・   | •••••11-12        |
|    | 1. eBayアカウントの受注情報をeLogi sysytemへ取得する             | 12                |
| 4. | 発送詳細入力の流れ ・・・・・・・・・・・・・・・・・・・・・                  | •••••13-16        |
|    | 1. 発送詳細の必須項目を入力する                                | 14                |
|    | 2. 複数注文を同梱する                                     | 15                |
|    | 3. 一つの注文を分割して梱包箱数を増やす                            | 16                |
| 5. | 料金支払いの流れ・・・・・・・・・・・・・・・・・・・・・・・・・・・・・・・・・・・・     | ••••• 17-19       |
|    | 1. 配送サービス内容を選択してPayPalから料金を支払う                   | 18-19             |
| 6. | 運送ラベルダウンロードと発送処理の流れ ・・・・・・・・・                    | •••••20-22        |
|    | 1. 運送ラベルとインボイスのダウンロードと印刷                         | 21                |
|    | 2. 集荷依頼をして発送を完了する                                | 22                |
| 7. | 発送済み一覧と追加料金について ・・・・・・・・・・・・・                    | •••••23-24        |
|    | 1. 発送済みの依頼に追加料金が発生した場合の対応                        |                   |
|    | 2. 請求詳細のCSVファイルダウンロード                            | 25                |
| 8. | 支払い待ち一覧について ・・・・・・・・・・・・・・・・・                    | •••••26-27        |
|    | 1. 支払い待ち一覧から末払い分を支払う                             | 27                |
| 9. | ペンディングについて ・・・・・・・・・・・・・・・・・・・・・・・・              | •••••28-29        |
|    | 1. ペンディングをして作業を一旦停止する                            | 29                |
| 10 | . 各種設定について ・・・・・・・・・・・・・・・・・・・・・・                | • • • • • • 30-31 |
|    |                                                  | 31                |

※ マニュアル上で表記されている商品名、価格、その他の入力情報は全てダミーです。 ※ マニュアル上のデザインやレイアウトは、実際のツールと多少異なることがあります。

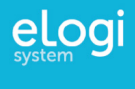

# eBay出荷ツールの注意点とご利用の流れ

ツールをご利用いただく上での注意点と、全体の流れを紹介します。

eLogi system (イーロジ システム)は、eBayセラーアカウントと同期することにより、注文を取り込み、 運送ラベルの生成から運送料金の支払いまでをシームレスに行うことができる、eBay出荷ツールです。

🍘 ツール使用上の注意点について

- eBay出荷ツールの利用可能者は、セラーポータルを通してeLogi systemに登録した、eBayジャパン で認定されたセラー様に限られます。万が一認定セラーではないセラー様が、eLogiアカウントに登 録された場合には、ツールの仕様をお断りさせていただきます。
- 2. 各種料金の支払いは、PayPalを通して行います。それ以外の支払い方法は現在対応しておりませんの で、eBayアカウントでご使用のPayPalアカウントをご利用ください。

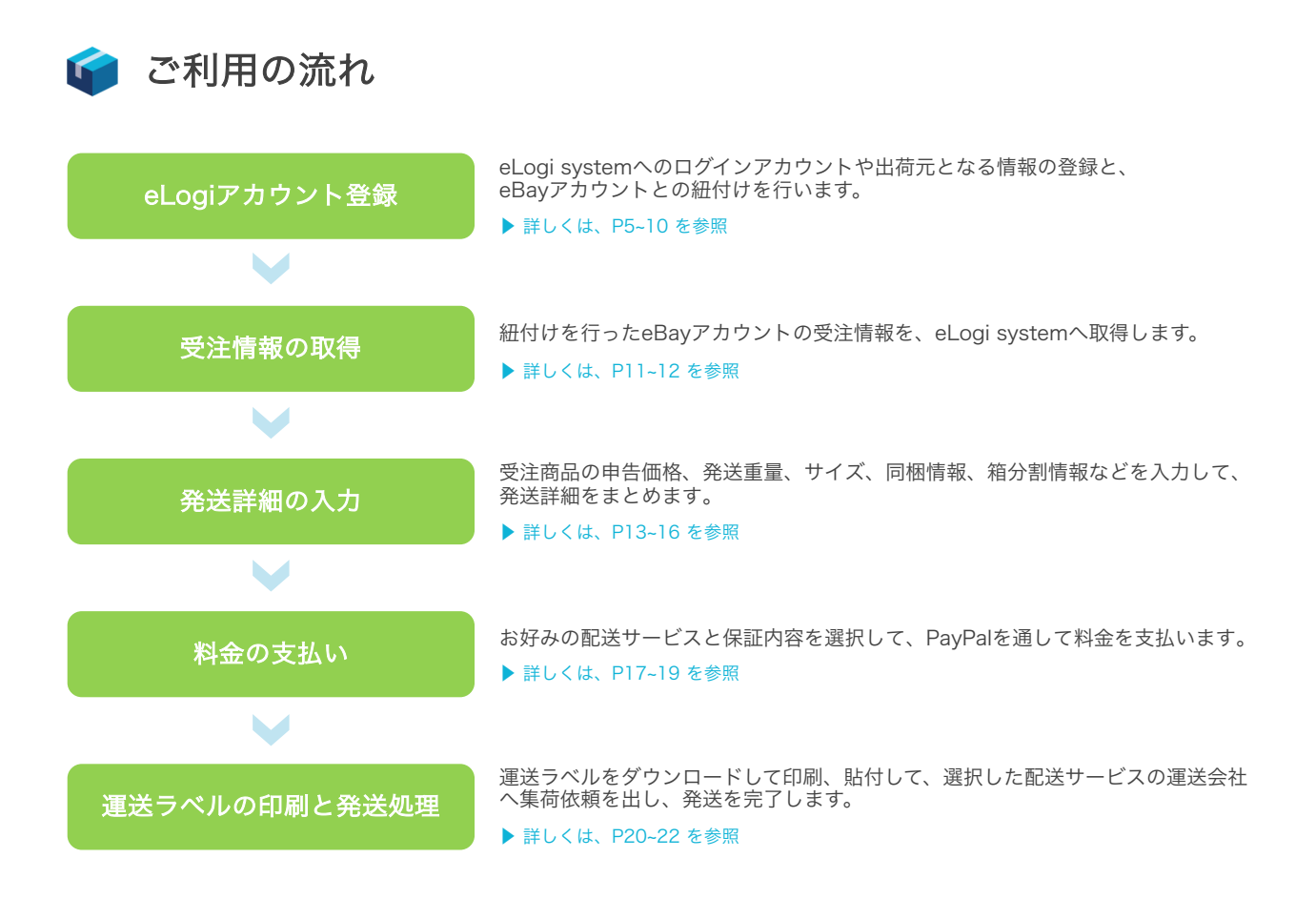

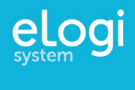

# 新規アカウント登録の流れ

eBay出荷ツールを利用するための eLogiアカウントの登録方法を紹介します。

### 1 利用規約をよく読み、同意して新規アカウント情報入力へ進む。

| 以下のサイト利用規約をよくお読みください。<br>これはサイトご利用者様と当社の間の法的に有効な契約です。本「サイト利用規約」は、当社が提供する<br>イトとサービスの利用条件を規定するものです。<br>✓ 利用規約に同意する<br>※ 既にeLogiアカウントをお持ちの場合はログインへお進みください。 | サイト利用規約                                                |                       |
|----------------------------------------------------------------------------------------------------|--------------------------------------------------------|-----------------------|
| ごれはサイトご利用者様と当社の間の法的に有効な契約です。本「サイト利用規約」は、当社が提供する<br>イトとサービスの利用条件を規定するものです。<br>✓ 利用規約に同意する<br>※ 既にeLog(アカウントをお持ちの場合はログインへお進みください。                          | 以下のサイト利用規約をよくお読みください。                                  |                       |
| ✓ 利用規約に同意する ※ 既にeLogiアカウントをお持ちの場合はログインへお進みください。                                                                                                    | これはサイトご利用者様と当社の間の法的に有効な契約です。<br>イトとサービスの利用条件を規定するものです。 | ,本「サイト利用規約」は、当社が提供する5 |
| ※ 既にeLogiアカウントをお持ちの場合はログインへお進みください。                                                                                                    | ✓ 利用規約に同業                                              | 意する                   |
|                                                                                                    | ※ 既にeLogiアカウントをお持ちの場合は                                 | ログインへお進みください。         |

### **2** eLogiアカウントのログイン情報を入力する。

| e           | Logiアカウント新規作成 |
|-------------|---------------|
| メールアドレス(ID) | 半角荧数          |
| パスワード       | 半角英数          |
| パスワード再入力    | 半角英数          |
|             | 次のステップへ進む     |
|             |               |
|             |               |

3 ユーザー情報を入力する。

| <b>ユー</b><br>※一郎の博報 | ・ <b>ザー情報を入力してください。</b><br>がラベル印刷に使用されます。 * は必須項目です。                                                                                           |                 |                              |
|---------------------|----------------------------------------------------------------------------------------------------|-----------------|------------------------------|
| ユーザー種類 *            | <ul> <li>法人</li> <li>個人事業主(屋号あり)</li> <li>個人事業主(屋号なし)</li> <li>個人</li> </ul>                                                                   |                 |                              |
| 会社名/お名前(英語) *       | ※ 第人:法人名布奈斯で記載してください。<br>※ 名人事業主 (個句書の) : 原約分をローマ字で記載してください。<br>※ 名人事業主 (個句名の) : 家た社職人:個人名をローマ字で記載してください。                                      |                 |                              |
| 法人番号                | 13行<br>※ ユーザー種類が法人の場合は、法人員号入力は必須です。                                                                                                    |                 |                              |
| 担当者氏名(ローマ字) *       | <ul> <li>※ 撤入:「屋号及び傷人を」又は「ストアを及び傷人を」をローマ字で記載してください。</li> <li>※ 風人尊勇主(国号あり、なし):ストアを及び風人をモーマ字で記載してください。</li> <li>※ 個人名をローマ字で記載してください。</li> </ul> | 法人番号は<br>ます。13桁 | 法人の場合のみ必須入力となり<br>テの番号が必要です。 |
| 電話番号 *              | 0.07980                                                                                                    |                 |                              |
| 郵便番号 *              |                                                                                                    |                 |                              |
| 都道府県*               | 1000 ×                                                                                                    |                 |                              |
| 市区町村(ローマ字)*         | Testant Talattic In                                                                                                    |                 |                              |
| 町域、番地など(ローマ字)*      | Au Marshale 181                                                                                                    |                 |                              |
| 発送貨物内容 *            | 88                                                                                                    |                 |                              |
| 主な出荷先の国             | Paria                                                                                                    |                 |                              |
| 現在の月間出荷数量           | 10                                                                                                    |                 |                              |
| 現在の1出荷あたりの重量        | 1kg                                                                                                    |                 |                              |
| <br>穷               | 送元住所を入力してください                                                                                                    |                 |                              |
| ※ 発送元の住り            | hがラベル印刷に使用されます。 * は必須項目です。                                                                                                    |                 |                              |
|                     | ☑ 上記と同じ住所                                                                                                    |                 |                              |
| 郵便番号 *              |                                                                                                    | 発送元住所当する住所      | が異なる場合は、こちらから該<br>を入力してください。 |
| 都道府県*               | ~                                                                                                    |                 |                              |
| 市区町村(ローマ字)*         | 半角英数                                                                                                    |                 |                              |
| 町域、番地など(ローマ字)*      | 町域、番地、マンション、号室(半角英数)                                                                                                    |                 |                              |
|                     |                                                                                                    |                 |                              |

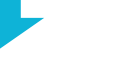

# eLogiアカウントの登録

| •                                                                                                    |
|----------------------------------------------------------------------------------------------------|
|                                                                                                    |
| FedExアカウントの情報を入力してください。<br>アカウント番号を入力されますと、FedExのサポートを受けられるようになりますので、<br>すでにアカウント番号をお持ちの方は、是非ご入力ください。<br>ただ、入力するFedExアカウント番号に細づくユーザー種類が、<br>本ページ選択項目の「ユーザー種類」で選択された内容と一致する必要がありますのでご注意ください。<br>一致しない場合はeLogiから発送される貨物に対するFedExのサービスやサポートを受けることができません。<br>個人事業( 保号なし)または個人のユーザー様でFedExアカウント登録を希望される場合は、<br>以下のリンクからアカウント番号を取得いただき入力してください。<br>本ページス力項目の「会社名/お名前」に入力いただく内容に関しては、<br>FedExアカワントを登録する際に入力された内容と一致する必要ありますのでご注意ください。<br>FedExアカウントを登録する際に入力された内容と一致する必要ありますのでご注意くたさい。<br>FedExアカウントを登録する際に入力された内容と一致する必要ありますのでご注意くたさい。<br>FedExアカウント体現後30日間は、FedExアカウントがeLogi上で未登録の状態でもうべい必死行が可能ですが<br>30日を過ぎるとラベル死行ができなくなりますのでご注意ください。 |
| https://www.fedex.com/ja-jp/open-account/personal.html                                                                                                    |
| FedExアカウント番号                                                                                                    |
| 法人または個人事業主(屋号あり)のユーザー様が「はい」を選択されますと、<br>eLogiを通してFedExアカウントを申請していただくことができます。<br>(eLogiを通してFedExアカウント番号が発行されましたら、上記に番号が表示されます。)<br>上記の内容に同意して、アカウント作成を申請しますか?                                                                                                    |
| (atu)                                                                                                    |
| ○ L\L\Z                                                                                                    |
| <b>為替レートについて</b><br>リアルタイムの為替レートを自動で取得する方法と、以下の「為替レートの設定」から手動で入力する方法があります。<br>ここで設定する為替レートは、eBay上の米ドルでの販売価格を日本内に換算し、<br>保険(従価)料金を計算する際に使用されます。                                                                                                    |
| 「はい」を選択すると、自動でリアルタイムのドル円のレートを取得します。                                                                                                    |
| ( <b>a</b> ) ( <b>a</b> )                                                                                                    |
| <ul><li>いいえ</li></ul>                                                                                                    |
|                                                                                                    |
| <b>為替レートの設定</b><br>上記で「いいえ」を選択した場合、以下の必須入力棚へ為替レートを入力設定してください。<br>設定レートと計算される日の実際のレートの差が大きくなると、保険(従価)料金が正しく計算されなくなりますので、<br>正しいレートを定期的に入力・更新するようお勧めします。                                                                                                    |
| \$1 = ¥ 103                                                                                                    |
| ユーザー情報を変更する                                                                                                    |
|                                                                                                    |

FedExアカウント番号をすでにお持ちの場 合は入力ください。

法人と個人事業主(屋号あり)のユーザー に限り、「はい」を選択いただくとeLogi からFedExアカウント番号の申請が可能で す。

番号が発行されましたら、fedex.com上で ログインアカウントを作成していただき、 アカウント番号と紐づけることで、FedEx の各種サービスを利用可能になります。 詳しくは、別紙FedExログインアカウント 登録マニュアルをご参照ください。

個人または個人事業主(屋号なし)のユー ザーは、下記のリンクからFedExアカウン トを登録していただき、eLogiアカウント の登録後に、ユーザー情報を更新するペー ジから、取得したFedExアカウント番号を 登録ください。

なお、eLogiアカウント作成後30日間は、 FedExアカウントがeLogi上で未登録の状態でもラベル発行が可能ですが、30日を過 ぎるとラベル発行ができなくなりますので ご注意ください。

https://www.fedex.com/ja-jp/openaccount/personal.html

為替レートは、紐付けを行うeBayアカウントの受注情報に含まれる落札価格(販売価格)を日本円に換算し、保険料金(従価料金)を計算する際に使用されます。 自動でリアルタイムのドル円レートの取得を希望する場合は「はい」を選択し、次の 為替レートの設定から手入力で設定する場合は「いいえ」を選択してください。

上記で「いいえ」を選択した場合は、こち らの為替レートの設定にて手入力での設定 が必須となります。 この設定レートと計算される日の実際の レートとの差が大きくなると、保険料金 (従価料金)が正しく計算されなくなり、 無駄に多く保険料金を支払うことになって しまったり、後日請求される追加料金の対 象となってしまう恐れがあるため、定期的 に正しいレートへ更新するように注意して ください。

### 4 ユーザー入力情報を確認する。

| 為替レートの設定*                                                                                                    |
|----------------------------------------------------------------------------------------------------|
| 上記で「いいえ」を選択した場合、以下の必須入力欄へ為替レートを入力設定してください。<br>設定レートと計算される日の実際のレートの差が大きくなると、保険(従価)料金が正しく計算されなくなりますので、<br>正しいレートを定期的に入力・更新するようお勧めします。 |
| \$1 = ¥100                                                                                                    |
| 変更するメールアドレス認証                                                                                                    |

入力したユーザー情報を確認し、メールア ドレス認証ボタンをクリックすると、 eLogiアカウントに登録したメールアドレス へ、認証IDが送られます。

5 認証IDを入力してメールアドレスを認証する。

| メールに記載されている認証IDを入力してください。              | eLogiアた<br>スで受信し<br>テップへ〕 |
|----------------------------------------|---------------------------|
| メールアドレス tarotanaka10@gmail.com<br>認証ID |                           |
| メールアドレスを変更する 次のステップへ進む                 |                           |
|                                        |                           |

eLogiアカウントに登録したメールアドレ スで受信した認証Dを入力して、次のス テップへ進みます。

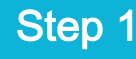

1 eBayアカウントにログインして、eLogiアカウントと紐づける。

| eBay | y IDでログインしてeLogiと紐づ | ける |
|------|---------------------|----|
|      | eBay IDにログインする      |    |

紐付けすることにより、eBayアカウン トから受注データを取得し、eLogi上で 発送作業を行うことができるようになり ます。

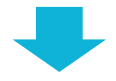

#### 次はeBayの受注情報を取得する作業です。

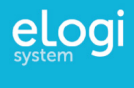

# 受注情報取得の流れ

eBayアカウントの受注情報を、eLogi systemへ取得する流れを紹介します。

#### 紐付けを行ったeBayアカウントの受注情報を、eLogi systemへ取得します。 1

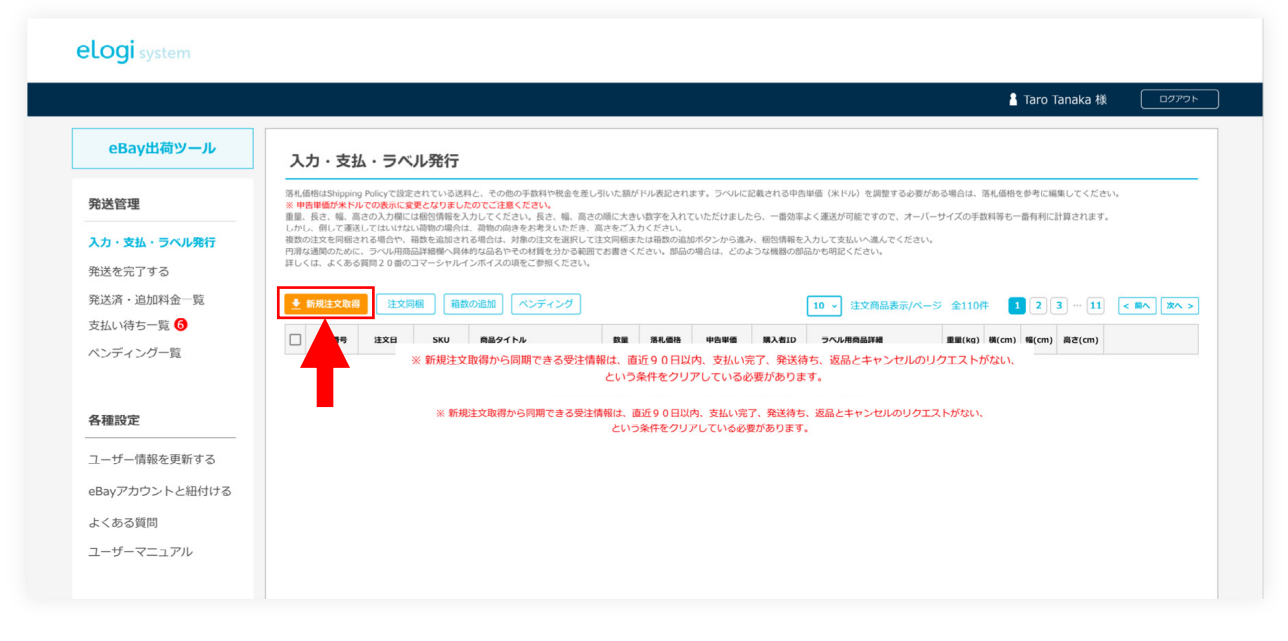

「新規注文取得」ボタンをクリックすると、紐付けを行ったeBayアカウントの受注情報がeLogi systemと 同期されて、「入力・支払・ラベル発行」一覧に表示されます。

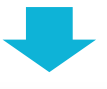

#### elogi system

発送管理

eBay出荷ツール

入力・支払・ラベル発行 🕕

#### 入力・支払・ラベル発行

|           | 注文番号   | 注文日       | SKU      | 商品タイトル                        | 数量 | 落礼価格    | 中告単価     | 購入者ID   | ラベル用商品詳細                 | 重量(kg) | 横(cm) | 幅(cm) | 高さ(cm) |      |
|-----------|--------|-----------|----------|-------------------------------|----|---------|----------|---------|--------------------------|--------|-------|-------|--------|------|
| -ji       | 000121 | 2020/6/12 | B4687321 | Bandai Petit Eva Key Chain F… | 1  | \$19    | \$ 19.00 | todd12  | Bandai Betit Eva Figure  | 0.2    | 0.5   | 0.5   | 0.5    | 34   |
|           | 000120 | 2020/6/12 | C3768743 | Nissin Reward La King Black   | 3  | \$30    | \$ 30.00 | todd12  | Nissin instant ramen     | 0.5    | 20    | 15    | 25     | I    |
|           | 000119 | 2020/6/11 | N467944  | Banpresto WCF One Piece Vo    | 1  | \$8.99  | \$ 8.99  | yoshi66 | Japanese Figure toys     |        |       |       |        | IH   |
| を更新する     | 000119 | 2020/6/11 | F7646843 | Japan Anime Figure Strap Pu…  | 1  | \$8.99  | \$ 8.99  | yoshi66 | Japanese Figure toys     |        |       |       |        | I    |
| ト と知(t)+Z | 000119 | 2020/6/11 | R668734  | Bandai Petit Eva Key Chain Fi | 1  | \$4.99  | \$ 4.99  | yoshi66 | Japanese Figure toys     |        |       |       |        | IM   |
| トと知りりる    | 000119 | 2020/6/11 | T4364389 | Furyu Clannad Collection Figu | 1  | \$24.99 | \$ 24.99 | yoshi66 | Japanese Figure toys     |        |       |       |        | 141  |
|           | 000112 | 2020/6/11 | \$469874 | Bandai Gundam Ms-06/s Zak     | 5  | \$99.99 | \$ 99.99 | racu39  | Japanese collectable toy | 2.5    | 45    | 60    | 35     |      |
| ュアル       | 000110 | 2020/6/10 | H654647  | GoodSmile Campany Figma       | 1  | \$24.99 | \$ 23.98 | ariizu  | Amine character figures  | 0.6    | 20    | 25    | 20     | . IN |
|           | 000110 | 2020/6/10 | U698731  | IZ Kabaya Duel Knights Figur… | 1  | \$8.99  | \$ 23.98 | ariizu  | Amine character figures  | 0.6    | 20    | 25    | 20     | m    |
|           | 000108 | 2020/6/9  | A6436467 | IZ Square Enix Products Final | 1  | \$18.99 | \$ 12.99 | tanaka3 | JP Amine Toys            | 0.3    | 20    | 25    | 10     | -    |

取得した受注一覧。

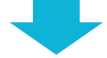

次は取得した受注一覧に必須詳細情報を入力します。

🔒 Taro Tanaka 様

ログアウト

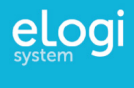

# 発送詳細入力の流れ

注文一覧に必要な詳細を入力して、発送の準備を整える作業を紹介します。

### 1 入力必須項目の申告単価、重量、サイズを入力する。

| eBay出荷ツール                                           | Х                               | 力・支持                                                 | 払・ラベ                                                | ル発行                                                 |                                                                                                  |                                       |                                      |                                  |         |                                                |                  |       |       |                  |        |                         |
|-----------------------------------------------------|---------------------------------|------------------------------------------------------|-----------------------------------------------------|-----------------------------------------------------|--------------------------------------------------------------------------------------------------|---------------------------------------|--------------------------------------|----------------------------------|---------|------------------------------------------------|------------------|-------|-------|------------------|--------|-------------------------|
| 発送管理                                                | 落札(<br>※ <b>中</b> )             | 5格はShippin<br>告単価が米ド                                 | ng Policyで設定<br>ルでの表示に変                             | されている送<br>更となりまし                                    | 料と、その他の手数料や税金を差し<br>たのでご注意ください。                                                                  | ノ引いた額カ                                | 「ドル表記され                              | はす。ラベルに1                         | 己載される申信 | 3単価(米ドル)を調整する必引                                | 愛がある場合は、         | 落札価格1 | E参考に編 | 集してくださ           | iu.    |                         |
| <ul> <li>入力・支払・ラベル発行 ①</li> <li>発送を完了する </li> </ul> | 重重、<br>しかし<br>複数の<br>円滑な<br>詳しく | 長さ、幅、幅、<br>い、倒して運送<br>り注文を同梱さ<br>は通関のため(<br>くは、よくある) | らさの人力個に<br>送してはいけな<br>される場合や、<br>こ、ラベル用商<br>る質問20番の | は栖き頃戦を)<br>い荷物の場合(<br>箱数を追加され<br>品詳細欄へ具く<br>コマーシャルー | ヘカしてくたさい。長さ、幅、高さ<br>は、荷物の向きをお考えいただき、<br>1る場合は、対象の注文を選択して<br>体的な品名やその材質を分かる範囲<br>インボイスの項をご参照ください。 | :<br>の順に大き<br>高さをご入<br>注文同梱ま<br>でお書きく | い数子を入れ<br>力ください。<br>たは箱数の追<br>ださい。部品 | しいたたけました<br>加ボタンから進み<br>の場合は、どのよ | -5、一    | よく運送が可能ですので、オー<br>入力して支払いへ進んでくださ<br>品かも明記ください。 | -ハーサイズの手)<br>にい。 | α₩ΦΦ" | '留何村に | iT #4 C 4 L 8: 9 |        |                         |
| 発送済・追加料金一覧 🕄                                        |                                 | 新規注文取得                                               | 注文同                                                 | 048 <b>10</b> 2                                     | なの追加 ペンディング                                                                                      | 10 -                                  | ] 注文商品                               | 表示/ページ :                         | 全110件   |                                                |                  |       | 2     | 3 11             | < #    | ~ (X~ >                 |
| 支払い待ち一覧 🙃                                           |                                 |                                                      |                                                     |                                                     |                                                                                                  |                                       |                                      | -                                | -       |                                                |                  |       |       |                  |        |                         |
| ペンディング一覧                                            |                                 | 注文曲号                                                 | 建文目                                                 | SKU                                                 | 商品タイトル                                                                                           | 数量                                    | 活机価格                                 | 中告単張                             | 購入者ID   | ラベル用商品詳細                                       | 重量(kg)           | 纲(cm) | 幅(cm) | 高さ(cm)           |        |                         |
|                                                     |                                 | 000121                                               | 2020/6/12                                           | 64687321                                            | Missie Beward La Vien Black                                                                      | 1                                     | \$19                                 | \$ 1900                          | todd12  | Niccie iestant somen                           | 0.2              | 0.5   | 0.5   | 0.5              |        | 文化3<br>女化3              |
| 各種設定                                                |                                 | 000120                                               | 2020/0/12                                           | N467944                                             | Banpresto WCF One Piece Vo                                                                       | 1                                     | \$30                                 | \$ 8.99                          | voshi66 | Jacanese Figure toys                           | 0.3              | 20    | 13    | 25               | 1718   | 文払う                     |
|                                                     |                                 | 000119                                               | 2020/6/11                                           | F7646843                                            | Japan Anime Figure Strap Pu                                                                      | 1                                     | \$8.99                               | \$ 8.99                          | yoshi66 | Japanese Figure toys                           |                  | H     |       |                  | LT M   | 支払つ                     |
| ユーザー情報を更新する                                         |                                 | 000119                                               | 2020/6/11                                           | R668734                                             | Bandai Petit Eva Key Chain Fi                                                                    | 1                                     | \$4.99                               | \$ 4.99                          | voshi66 | Japanese Figure toys                           | -                |       |       |                  | IV III | 支払う                     |
| eBayアカウントと紐付ける                                      |                                 | 000119                                               | 2020/6/11                                           | T4364389                                            | Furyu Clannad Collection Figu                                                                    | 1                                     | \$24.99                              | \$ 24.99                         | yoshi66 | Japanese Figure toys                           | =                | H     |       |                  | EV HE  | 支払う                     |
| よくある質問                                              |                                 | 000112                                               | 2020/6/11                                           | \$469874                                            | Bandai Gundam Ms-06fs Zak                                                                        | 5                                     | \$99.99                              | \$ 99.99                         | racu39  | Japanese collectable toy                       | 2.5              | 45    | 60    | 35               | 1¥18   | 支払う                     |
| ユーザーマニュアル                                           |                                 | 000110                                               | 2020/6/10                                           | H654647                                             | GoodSmile Campany Figma                                                                          | 1                                     | \$24.99                              | \$ 23.98                         | ariizu  | Amine character figures                        | 0.6              | 20    | 25    | 20               | 1¥M    | 支払う                     |
|                                                     |                                 | 000110                                               | 2020/6/10                                           | U698731                                             | IZ Kabaya Duel Knights Figur                                                                     | 1                                     | \$8.99                               | \$ 23.98                         | ariizu  | Amine character figures                        | 0.6              | 20    | 25    | 20               | 1748   | 支払う                     |
|                                                     |                                 | 000108                                               | 2020/6/9                                            | A6436467                                            | IZ Square Enix Products Final                                                                    | 1                                     | \$18.99                              | \$ 12.99                         | tanaka3 | JP Amine Toys                                  | 0.3              | 20    | 25    | 10               | 1710   | 支払う                     |
|                                                     |                                 |                                                      |                                                     |                                                     |                                                                                                  |                                       |                                      |                                  |         |                                                |                  |       | 2     | 11               |        |                         |
|                                                     |                                 |                                                      |                                                     |                                                     |                                                                                                  |                                       |                                      |                                  |         |                                                |                  |       |       |                  |        |                         |
|                                                     |                                 |                                                      |                                                     |                                                     |                                                                                                  |                                       |                                      |                                  |         |                                                |                  |       | 2     | 11               |        | <u>\</u> [ <u>*</u> ^ ; |

ラベル用商品詳細

注文詳細

#### 申告単価:

運送ラベルやインボイスへ米ドルにて記載されます。落札額に送料などが含まれている場合は、通関の対象とな る申告額をここで編集することができます。 ※ 中生世毎は全計会額ではなく「奈日」とまたりの世毎、です

※ 申告単価は合計金額ではなく「商品1点あたりの単価」です。

#### 重量:

商品を含んだ梱包重量を入力してください。他の商品と同梱する場合も個々の商品種別ごとに、重量を入力する 必要があります。

#### サイズ(注文同梱、箱数の追加の場合は必須項目ではない):

最終的な発送梱包サイズを入力してください。他の商品と同梱する場合も個々の商品種別ごとに、サイズを入力 する必要があります。長さ=一番長い辺、幅=2番目に長い辺、高さ=一番短い辺となるようにご入力してくださ い。オーバーサイズ手数料などが発生した際には、上記の入力方法が一番効率よく計算されます。しかし、横に 倒してはいけない製品などは、置き方を考慮した上で「高さ」をご入力する必要があります。

#### ラベル用商品詳細:

配送ラベルに印刷される商品詳細です。ディフォルトでは商品タイトルが表示されていますが、必要に応じて内 容を変更してください。

#### 注文詳細:

荷受人の住所などの情報を必要に応じて編集することができます。また荷受人がFedExアカウントを保有していて、関税をFedExのアカウント上で支払いたい場合には、荷受人のFedExアカウント番号を所定の入力欄に記載することによって、荷受人が任意のタイミングで関税を支払うことができるようになります。

## 1 同梱したい複数の注文にチェックを入れ、「注文同梱」ボタンをクリックします。

|                       |                                           |            |                                                                               |                                                                               |                                                                                                    |                                               |                                                 |                                             |                                          |                                                                    |                              | <b>а</b> т       | aro Ta       | naka 様           | רעים               |
|-----------------------|-------------------------------------------|------------|-------------------------------------------------------------------------------|-------------------------------------------------------------------------------|----------------------------------------------------------------------------------------------------|-----------------------------------------------|-------------------------------------------------|---------------------------------------------|------------------------------------------|--------------------------------------------------------------------|------------------------------|------------------|--------------|------------------|--------------------|
| eBay出荷ツール             | х:                                        | 力・支持       | 払・ラベ                                                                          | ル発行                                                                           |                                                                                                    |                                               |                                                 |                                             |                                          |                                                                    |                              |                  |              |                  |                    |
| 発送管理<br>入力・支払・ラベル発行 🕕 | 落札<br>#<br>重量、<br>しかし<br>複数の<br>円滑な<br>時上 |            | ng Policyで設設<br>ルでの表示に<br>高さの入力欄に<br>送してはいけな<br>される場合や、<br>に、ラベル用商<br>ろ類明20番の | されている送<br>(更となりまし)<br>は暦包情報をう<br>い荷物の場合に<br>箱数を追加され<br>品詳細様へ見<br>・<br>フマーシャルー | 料と、その他の手数料や税金を差<br>たのでご注意ください。<br>人力してください。長さ、幅、高、<br>、荷物の向きをお考えいただき。<br>1る場合は、対象の注文を選択して<br>体的な品名やその材質を分かる範囲<br>くっポィインの声をご参考でください、 | し引いた額が<br>きの順に大き<br>高さをご入<br>こ注文同梱ま<br>目でお書きく | 「ドル表記され<br>い数字を入れ<br>力ください。<br>たは箱数の追<br>ださい。部品 | ます。ラベルに<br>ていただけました<br>如ボタンから進み<br>の場合は、どの。 | 記載される申告<br>こら、一番効率<br>*、梱包情報を<br>こうな機器の部 | 5単価(米ドル)を調整する必5<br>よく運送が可能ですので、オー<br>、入力して支払いへ進んでくださ<br>品かも明記ください。 | 更がある場合は、<br>-バーサイズの手!<br>Eい。 | 落札価格を参<br>飲料等も一番 | 考に編集<br>有利に計 | してください<br>算されます。 | ۱.                 |
| 発送を完了する 😣             | #04                                       | 13. 6.5005 | 230603 2 0 1800                                                               | 74-2400                                                                       | 1ンホイスの現をこ参照くたさい。                                                                                                    |                                               |                                                 |                                             |                                          |                                                                    |                              |                  |              |                  |                    |
| 発送済・追加料金一覧 3          | 1                                         | 新規注文取得     | 9 注文[                                                                         | 釉                                                                             | なの追加 ベンディング                                                                                                    | 10 ~                                          | 注文商品                                            | 表示/ページ                                      | 全110件                                    |                                                                    |                              | 1                | 2 3          | ) 1              | < 前へ 次へ            |
| 支払い待ち一覧 🙃             |                                           | 注文番号       | 注文日                                                                           | sku                                                                           | 商品タイトル                                                                                                    | 教業                                            | 落札価格                                            | 中告単価                                        | 購入者ID                                    | ラベル用商品詳細                                                           | 重量(kg)                       | 模(cm) 制          | (cm)         | 高さ(cm)           |                    |
| ペンディング一覧              |                                           | 000121     | 2020                                                                          | 84697271                                                                      | Bandal Batil Eva Key Chain E                                                                                                    |                                               | e10                                             | 10.00                                       | todd12                                   | Randal Betit Eus Equire                                            |                              |                  | 0.5          | 0.5              | 1010 <b>*</b> 11 * |
|                       |                                           | 000120     | 2020/04                                                                       | 02240242                                                                      | Missie Deured Le Vice Black                                                                                                    |                                               | 470                                             |                                             | 100012                                   | Maria intertection                                                 |                              |                  |              | 25               |                    |
| 冬種設定                  |                                           | 000110     | 2020/0/1                                                                      | 03700743                                                                      | Research W/C One Direct Vic                                                                                                    |                                               | 40.00                                           | •                                           | under                                    | Jacob Harris Courte Anno                                           |                              |                  |              |                  |                    |
|                       |                                           | 000119     | 2020/0/11                                                                     | 1940/244                                                                      | Banpresto wor one nece vo                                                                                                    | 1                                             | \$0.99                                          | • 0.77                                      | yusnibo                                  | Sapanese rigure toys                                               |                              |                  |              |                  |                    |
| ユーザー情報を更新する           |                                           | 000119     | 2020/0                                                                        | 17646843                                                                      | Japan Anime Figure Strap Pu                                                                                                    | 1                                             | \$8.99                                          | \$ 8.99                                     | yusriido                                 | Japanese Figure toys                                               |                              |                  |              |                  |                    |
| eBayアカウントと紐付ける        |                                           | 000119     | 2020/6/11                                                                     | R660734                                                                       | Bandai Petit Eva Key Chain Fi                                                                                                    | 1                                             | \$4.99                                          | \$ 4.99                                     | yoshiGG                                  | Japanese Figure toys                                               | 1.2                          |                  |              |                  | 144 X145           |
| よくある質問                |                                           | 000119     | 2020/6/11                                                                     | T4364389                                                                      | Furyu Clannad Collection Figu                                                                                                    | 1                                             | \$24.99                                         | \$ 24.99                                    | yoshi66                                  | Japanese Figure toys                                               | 1.2                          |                  |              |                  | 詳細 支払う             |
| フーザーフニュアル             |                                           | 000112     | 2020/6/11                                                                     | S469874                                                                       | Bandai Gundam Ms-06fs Zak                                                                                                    | 5                                             | \$99.99                                         | \$ 99.99                                    | raou39                                   | Japanese collectable toy                                           |                              | 45               | 60           | 35               | 詳細 支払う             |
| 1-9-4-1770            |                                           | 000110     | 2020/6/10                                                                     | H654647                                                                       | GoodSmile Campany Figma ···                                                                                                    | 1                                             | \$24.99                                         | \$ 23.98                                    | ariizu                                   | Amine character figures                                            |                              | 20               | 25           | 20               | 詳細 支払う             |
|                       |                                           | 000110     | 2020/6/10                                                                     | U698731                                                                       | IZ Kabaya Duel Knights Figur…                                                                                                    | 1                                             | \$8.99                                          | \$ 23.98                                    | arizu                                    | Amine character figures                                            |                              | 20               | 25           | 20               | 詳細 支払つ             |
|                       |                                           | 000108     | 2020/6/9                                                                      | A6436467                                                                      | IZ Square Enix Products Final…                                                                                                    | 1                                             | \$18.99                                         | \$ 12.99                                    | tanaka3                                  | JP Amine Toys                                                      |                              | 20               | 25           | 10               | 詳細 文払う             |
|                       |                                           | ×          |                                                                               |                                                                               |                                                                                                    |                                               |                                                 |                                             | _                                        |                                                                    |                              |                  | 23           | 11               |                    |

### 2 同梱に必要な箱数を設定し、それぞれに梱包重量とサイズを入力します。

|                                                                                               |                                                                                                    |                                                                                       |                                                                                   |                                                                           |                                                                          |                                                                                  |                                                                                                    |                                                   |                                         | 🥈 Taro Tanaka ł                    | 様 ログアウト |
|-----------------------------------------------------------------------------------------------|----------------------------------------------------------------------------------------------------|---------------------------------------------------------------------------------------|-----------------------------------------------------------------------------------|---------------------------------------------------------------------------|--------------------------------------------------------------------------|----------------------------------------------------------------------------------|----------------------------------------------------------------------------------------------------|---------------------------------------------------|-----------------------------------------|------------------------------------|---------|
| eBay出荷ツール                                                                                     | 入力・支                                                                                                    | 払・ライ                                                                                  | ベル発行:氵                                                                            | 主文同梱                                                                      |                                                                          |                                                                                  |                                                                                                    |                                                   |                                         |                                    |         |
| 発送管理                                                                                          | 同梱情報を入力組                                                                                                    | 1、支払いを完                                                                               | 了せずに別ページへ                                                                         | 多動しますと、入力内容                                                               | は保存されませんの                                                                | で、ご注意ください                                                                        | Ç.                                                                                                    |                                                   |                                         |                                    |         |
| 入力・支払・ラベル発行 🕕                                                                                 | 同梱情報2                                                                                                    | <b>.</b> ,                                                                            |                                                                                   |                                                                           |                                                                          |                                                                                  |                                                                                                    |                                                   |                                         |                                    |         |
| 発送を完了する 😢                                                                                     | 和追加                                                                                                    | ¥8#                                                                                   | 橱包重量(kg)                                                                          | 模(cm) 幅(cm)                                                               | 高さ(cm)                                                                   |                                                                                  |                                                                                                    |                                                   |                                         |                                    |         |
| 発送済・追加料金一覧 🕄                                                                                  | 0                                                                                                    | 1                                                                                     | 2.4                                                                               | 45 30                                                                     | 35                                                                       |                                                                                  |                                                                                                    | 舌景とサイ                                             | ブを入力                                    | しますし                               | 》(酒)    |
|                                                                                               |                                                                                                    |                                                                                       |                                                                                   |                                                                           |                                                                          |                                                                                  |                                                                                                    | 半里とソー                                             | ~~~ // //                               | 17 4 9 19                          |         |
| 支払い待ち一覧  ●                                                                                    |                                                                                                    | 2<br>たり300kaを                                                                         | 2.4                                                                               | 30 25<br>はお問い合わせください                                                      | 28 線均基準に沿って                                                              | いない宿物が含まれ                                                                        | る場合、受託をお断りし                                                                                                    | 71)主主,                                            |                                         |                                    |         |
| AUNAS一覧<br>ペンディング一覧<br>各種設定                                                                   | 注<br>田を完                                                                                                    | 2<br>あたり300kgを<br><b>了し支払い</b>                                                        | 2.4<br>超える荷物に関しての<br>いへ進む                                                         | 30 25<br>はお問い合わせください                                                      | 28 28 28 28 28 28 28 28 28 28 28 28 28 2                                 | いない貨物が含まれ                                                                        | 13場合、受託をお断りし                                                                                                    | ています。                                             |                                         |                                    |         |
| 231CVは5-52 0<br>ペンディングー覧<br>各種設定<br>ユーザー情報を更新する                                               |                                                                                                    | 2<br>3たり300kgを<br><b>了し支払い</b><br>プラス:                                                | 24<br>超える荷物に関して<br>いへ進む<br>ボタンを                                                   | 30 25<br>はお聞い合わせください<br>押して必                                              | 28<br>過泡基準に沿って<br>要な箱数                                                   | いない資物が含まれ<br>文を追加                                                                | で<br>する。<br>一<br>で<br>一<br>、<br>一<br>、<br>一<br>、<br>一<br>、<br>、<br>、<br>、<br>、<br>、<br>、<br>、<br>、<br>、<br>、<br>、<br>、 | ています。                                             |                                         |                                    |         |
| 2.れしゆち一覧 ペンディング一覧 各種設定 2.コーザー情報を更新する 88ayアカウントと紐付ける                                           |                                                                                                    | 2<br>5たり300kgを<br>了し支払い<br>プラス                                                        | 24<br>超える荷物に関して<br>い<br>述む<br>ボタンを                                                | 30 25<br>はお問い合わせください<br>押して必                                              | 28<br>- <sup>田色展集に沿って1</sup><br>要な箱数                                     | uvau<br>御かるまれ<br>文を追加                                                            | 13編合、要託をお断りし<br>する。                                                                                                    | ています.                                             |                                         |                                    |         |
| を加い得ち一覧<br>マンディング一覧<br>各種設定<br>ユーザー情報を更新する<br>±Bayアカウントと紐付ける<br>よくある質問                        | ○ 注::::::::::::::::::::::::::::::::::::                                                                                                    | 2<br>たり300kgを<br>了し支払い<br>パラス、<br>注文日                                                 | 24<br>超える荷物に関してい<br>かへ進む<br>ボタンを<br>SKU                                           | 30 25<br>は5町い合わせください<br>押して必<br>商品タイトル                                    | 28<br>                                                                   | UNZUN編曲が含まれ<br>文を追加                                                              | <ul> <li>ごる場合、受託をお断りし</li> <li>する。</li> <li>第4価格</li> </ul>                                                            | ています。<br>中西単価                                     | 開入者ID                                   | 1 mm(kg)                           |         |
| 2.私し得ち一覧 各種設定 ユーザー情報を更新する ะBayアカウントと紐付ける よくある質問 ユーザーマニュアル                                     | <ul> <li>○</li> <li>○</li> <li>○<td>2<br/>プレ支払い<br/>プラス:<br/><u>またり300kgを</u><br/>プレ支払い<br/>プラス:<br/><u>また日</u><br/>2020/e/11</td><td>24<br/>超える荷物に関してい<br/>いへ進む<br/>ボタンを<br/>SKU<br/>N467944</td><td>30 25<br/>は期い合わせください<br/>押して必</td><td>28<br/>・ 個包基準に沿って<br/>要な箱数<br/>NP Piece Vo</td><td></td><td><ul> <li>マボモオ新りし</li> <li>する。</li> <li>第4.機構</li> <li>第5.</li> </ul></td><td>ています。<br/>中創単値<br/>16.99</td><td>MANED<br/>yozhód</td><td>■■(kg)<br/>1.2</td><td>THE</td></li></ul>                                                                                                    | 2<br>プレ支払い<br>プラス:<br><u>またり300kgを</u><br>プレ支払い<br>プラス:<br><u>また日</u><br>2020/e/11    | 24<br>超える荷物に関してい<br>いへ進む<br>ボタンを<br>SKU<br>N467944                                | 30 25<br>は期い合わせください<br>押して必                                               | 28<br>・ 個包基準に沿って<br>要な箱数<br>NP Piece Vo                                  |                                                                                  | <ul> <li>マボモオ新りし</li> <li>する。</li> <li>第4.機構</li> <li>第5.</li> </ul>                                                   | ています。<br>中創単値<br>16.99                            | MANED<br>yozhód                         | ■■(kg)<br>1.2                      | THE     |
| 女払い時ち一覧     マンディング一覧     ペンディング一覧     ユーザー情報を更新する     aBayアカウントと紐付ける     よくある質問     ユーザーマニュアル | ● ●<br>33 ● ■<br>33 ● ■<br>33 ● ■<br>33 ● ■<br>33 ● ■<br>33 ● ■<br>33 ● ■<br>33 ● ■<br>33 ● ■<br>33 ● ■<br>33 ● ■<br>33 ● ■<br>33 ● ■<br>33 ● ■<br>33 ● ■<br>33 ● ■<br>33 ● ■<br>33 ● ■<br>33 ● ■<br>33 ● ■<br>33 ● ■<br>33 ● ■<br>33 ● ■<br>33 ● ■<br>33 ● ■<br>34 ● ■<br>35 ● ■<br>36 ● ■<br>37 ● ■<br>37 ● ■<br>38 ● ■<br>38 ● ■ | 2<br>テレジ300kgを<br><b>アレ支払し</b><br><b>パラス。</b><br><b>建文目</b><br>2020/6/11<br>2020/6/11 | 24<br>超える荷物に関してい<br>バクンを<br>SKU<br>N60794<br>97640843                             | 20<br>まがいかわせください<br>押して必<br>電磁タイトル<br>Bangresto WCF 0<br>Japan Anome Figu | 28<br>- 相包基準に沿って<br>要な箱数<br>the Piece Vo<br>tes Piece Vo<br>tes Zirap Pu | いない順物が含まれ<br>女を追加<br>1<br>1                                                      | は<br>3<br>3<br>3<br>3<br>3<br>4<br>3<br>3<br>3<br>3<br>3<br>3<br>3<br>3<br>3<br>3<br>3<br>3<br>3                       | ています。<br>中島単原<br>15.59<br>15.79                   | <b>NAX41D</b><br>yesh66<br>yesh66       | 12<br>1.2                          |         |
| 女払い時ち一覧     マンディング一覧     名種設定     コーザー情報を更新する     eBayアカウントと紐付ける     よくある質問     ユーザーマニュアル     | ・     ・     ・     ・     ・     ・     ・     ・     ・     ・     ・     ・     ・     ・     ・     ・     ・     ・     ・     ・     ・     ・     ・     ・     ・     ・     ・     ・     ・     ・     ・     ・     ・     ・     ・     ・     ・     ・     ・     ・     ・     ・     ・     ・     ・     ・     ・     ・     ・     ・     ・     ・     ・     ・      ・     ・     ・     ・     ・     ・      ・     ・     ・      ・     ・      ・     ・      ・      ・      ・      ・      ・      ・      ・      ・      ・      ・      ・      ・      ・      ・      ・      ・      ・      ・      ・      ・      ・      ・      ・      ・      ・      ・      ・      ・      ・      ・      ・      ・      ・      ・      ・      ・      ・      ・      ・      ・      ・      ・      ・      ・      ・      ・      ・      ・      ・      ・      ・      ・      ・      ・      ・      ・      ・      ・      ・      ・      ・      ・      ・      ・      ・      ・      ・      ・      ・      ・      ・      ・      ・      ・      ・      ・      ・      ・      ・      ・      ・      ・      ・      ・      ・      ・      ・      ・      ・      ・      ・      ・      ・      ・      ・      ・      ・      ・      ・      ・      ・      ・      ・      ・      ・      ・      ・      ・      ・      ・      ・      ・      ・      ・      ・      ・      ・      ・      ・      ・      ・      ・      ・      ・      ・       ・      ・      ・      ・      ・      ・      ・      ・      ・      ・      ・      ・      ・      ・      ・      ・      ・      ・      ・       ・       ・       ・       ・       ・        ・         ・                                                                                                    | 2<br>プレ支払し<br>プレ支払し<br>プラス:<br>建文日<br>2020/6/11<br>2020/6/11<br>2020/6/11             | 2.4<br>超える商物に関してい<br><b>いい道む</b><br>ボタンを<br>SKU<br>N60794<br>F75406933<br>R660734 | 30<br>まがいゆわせください<br>押して必                                                  | 28<br>- 開発基準に沿ってい<br>要な箱数<br>No Piece Vo<br>ve Strap Py<br>er Strap Py   | <ul> <li>レ、オスレ WWHが含まれ</li> <li>文を追加</li> <li>1</li> <li>1</li> <li>1</li> </ul> | は                                                                                                    | ています。<br>中島単原<br>15.59<br>15.59<br>15.59<br>15.59 | MIXELD<br>yashida<br>yashida<br>yashida | <b>BB(kg)</b><br>1.2<br>1.2<br>1.2 |         |

# Step 3

# 一つの注文をを分割して梱包箱数を増やす

#### 分割して梱包箱数を追加したい注文にチェックを入れ、「箱数の追加」ボタンを クリックします。

|                |                        |                           |                   |                                      |                  |                    |                     |                   |                                     |                    | 1              | Taro T         | ānaka 様       | C           | ログアウト            |
|----------------|------------------------|---------------------------|-------------------|--------------------------------------|------------------|--------------------|---------------------|-------------------|-------------------------------------|--------------------|----------------|----------------|---------------|-------------|------------------|
| eBay出荷ツール      | 入力・支                   | 払・ラベ                      | ル発行               |                                      |                  |                    |                     |                   |                                     |                    |                |                |               |             |                  |
| 発送管理           | 落札価格はShipp<br>重量、横、幅、高 | ing Policyで設定<br>Iさの入力欄には | されている送<br>梱包情報を入力 | 料と、その他の手数料や税金を差し<br>」してください。複数の注文を同梱 | し引いた額が<br>目される場合 | 「ドル表記され<br>や、箱数を追加 | ます。ラベルに<br>加される場合は、 | 記載される中告<br>対象の注文を | i単価を調整する必要がある場合に<br>選択して注文同梱または箱数の追 | は、落札価格を<br>加ボタンからi | 参考に編集<br>進み、梱包 | ミしてくだ<br>情報を入け | さい。<br>りして支払い | ∖進んでくカ      | どさい。             |
| 入力・支払・ラベル発行 🕕  | 👲 新規注文章                | 得 注文詞                     | 稠                 | なの追加 ペンディング                          |                  |                    |                     |                   | 10 > 注文商品表示/ペ-                      | ·ジ 全110            | ‡ <b>1</b>     | 2              | 3 11          | < #^        | . <u>** &gt;</u> |
| 発送を完了する 😣      | ☐ 注文費号                 | 建文日                       | SKU               | 商品タイトル                               | 数量               | 落礼価格               | 中告單價                | 開入者ID             | ラヘル用商品詳細                            | 重量(kg)             | 横(cm)          | 1%(cm)         | 高さ(cm)        |             |                  |
| 発送済·追加料金一覧 🕄   | 000121                 | 2020/6/12                 | B46873            | ei Petit Eva Key Chain F             | 1                | \$19               | ¥ 1300              | todd12            | Bandal Betit Eva Figure             | 0.2                | 15             | 15             | 17            | 3760        | 文払つ              |
| 支払い待ち一覧 🕤      | 000120                 | 2020/6/12                 | C3768743          | Nissin Reward La King Black ···      | 3                | \$30               | ¥ 2200              | todd12            | Nissin instant ramen                | 0.5                | 20             | 15             | 25            | 1710        | 支払う              |
| ペンディング一覧       | 000119                 | 2020/6/11                 | N467944           | Sanpresto WCF One Piece Vo…          | 1                | \$8.99             | ¥ 899               | yoshi66           | Japanese Figure toys                |                    |                |                |               | IFAR        | 支払う              |
|                | 000119                 | 2020/6/11                 | F7646843          | Japan Anime Figure Strap Pu          | 1                | \$8.99             | ¥ 899               | yoshi66           | Japanese Figure toys                |                    |                |                |               | IFAR        | 支払う              |
| 各種設定           | 000119                 | 2020/6/11                 | R668734           | Bardai Petit Eva Key Chain Fi        | 1                | \$4.99             | ¥ 499               | yoshi66           | Japanese Figure toys                |                    |                |                |               | IFM         | 支払う              |
| コーザー時報を再発する    | 000119                 | 2020/6/11                 | T4364389          | Furyu Clannad Collection Figu        | 1                | \$24.99            | ¥ 2499              | yoshi66           | Japanese Figure toys                |                    |                |                |               | <b>DAXE</b> | 文払う              |
| エーリー同報を更利する    | 000112                 | 2020/6/11                 | 5469874           | Bandai Gundam Ms-O6fs Zak…           | 5                | \$99.99            | ¥ 9999              | raou39            | Japanese collectable toy            |                    | 45             | 60             | 35            | 1740        | 文払う              |
| eBayアカウントと紐付ける | 000110                 | 2020/6/10                 | H654647           | GoodSmile Campany Figma              | 1                | \$24.99            | ¥ 2398              | ariizu            | Amine character figures             | 10                 | 20             | 25             | 20            | IYAR        | 支払う              |
| よくある質問         | 000110                 | 2020/6/10                 | U698731           | IZ Kabaya Duel Knights Figur…        | 1                | \$8.99             | ¥ 2398              | ariizu            | Amine character figures             | 10                 | 20             | 25             | 20            | IXAR        | 支払う              |
| ユーザーマニュアル      | 000108                 | 2020/6/9                  | A6436467          | IZ Square Enix Products Final…       | 1                | \$18.99            | ¥ 1299              | tanaka3           | JP Amine Toys                       |                    | 20             | 25             | 10            | ITHE        | 支払う              |
|                | ; 一道送状                 | 。<br>5たり300kgを超           | 。<br>える荷物に関し      | してはお問い合わせください。相答                     | 。<br>基準に沿っ       | ていない貨物/            | が含まれる場合、            | 受託をお断り            | )しています。                             |                    | 1              | 2              | 3 11          | < #^        | · 次へ >           |

### 2 分割数に応じた箱数を設定し、それぞれに梱包重量とサイズを入力します。

|                                                                                                    |                                                                                                    |                                        |                                                                                                    |                                                                                                    |             |                                                               |                           |       | 🚡 Taro Tanaka 相 |      |
|----------------------------------------------------------------------------------------------------|----------------------------------------------------------------------------------------------------|----------------------------------------|----------------------------------------------------------------------------------------------------|----------------------------------------------------------------------------------------------------|-------------|---------------------------------------------------------------|---------------------------|-------|-----------------|------|
| eBay出荷ツール                                                                                                    | 入力・支                                                                                                    | 払・ラへ                                   | ベル発行:箱                                                                                                    | の追加                                                                                                    |             |                                                               |                           |       |                 |      |
| 発送管理                                                                                                    | 同梱情報を入力後                                                                                                    | 8、支払いを完了                               | 『せずに別ページへ移動                                                                                                    | 助しますと、入力内容は保存されませ                                                                                                    | しので、ご注意ください |                                                               |                           |       |                 |      |
| 入力・支払・ラベル発行 🕕                                                                                                    | 箱情報入力                                                                                                    | ,                                      |                                                                                                    |                                                                                                    |             |                                                               |                           |       |                 |      |
|                                                                                                    | 1636.10                                                                                                    | 10#                                    | 据包重量(kg) 碁                                                                                                    | 貫(cm) 幅(cm) 高さ(cm)                                                                                                    |             |                                                               |                           |       |                 |      |
| もちを元了する 😏                                                                                                    |                                                                                                    |                                        |                                                                                                    |                                                                                                    |             |                                                               |                           |       |                 |      |
| H送を元了する 😏<br>R送済・追加料金一覧 🕄                                                                                                    | 0 0                                                                                                    | 1                                      | 0.3                                                                                                    | 10 15 25                                                                                                    |             |                                                               | 新島とサイ                     | ブを入力」 | L.≢オ (ŵ         | (酒)  |
| 地送を元了する 🥴<br>発送済・追加料金一覧 🕄<br>友払い待ち一覧 🕄                                                                                                    | 00                                                                                                    | 1 2                                    | 0.3                                                                                                    | 10         15         25           10         15         25                                                                                                    | -           | 2 梱包                                                          | 重量とサイ                     | ズを入力し | します(必           | 》須)。 |
| 矩送を元了する <sup>1</sup> 9<br>発送済・追加料金一覧 ❸<br>支払い待ち一覧 ⑤<br>ペンディング一覧                                                                                             | <ul> <li>〇</li> <li>〇</li> <li>〇</li> <li>〇</li> <li>〇</li> <li>〇</li> <li>〇</li> <li>〇</li> <li>○</li> <li>○</li></ul> | 1<br>2<br>5たり300kgを更                   | 0.3         0.2           0.2         0.2           回える荷物に関してはあ         0.2                                          | 10         15         25           10         15         25           5回い合わせください。梱包基準に沿                                                                                                    | っていない貨物が含まれ | 2 梱包<br>3場合、受発をお断りし                                           | 重量とサイ<br><sup>ています.</sup> | ズを入力し | します(必           | 〉須)。 |
| 転を元「する <sup>19</sup><br>宅送済・追加料金一覧 <sup>6</sup><br>支払い将ち一覧 <sup>6</sup><br>ペンディング一覧<br>各種設定                                                                 |                                                                                                    | 1<br>2<br>5たり300kgを起<br>完了し支払い         | 0.3<br>0.2<br>記える荷物に関してはよ<br>いへ進む                                                                                    | 10 15 25<br>10 15 25<br>5回い合わせください、朝宮基単に沿                                                                                                    | っていない貨物が含まれ | 2 梱包.<br>3場合、受託をお悪りし                                          | 重量とサイ<br>ています.            | ズを入力し | します(必           | ›須)。 |
| 転を完了する <sup>1</sup> 0<br>記述所・追加料金一覧 <sup>●</sup><br>支払い待ち一覧 <sup>●</sup><br>文払い待ち一覧 <sup>●</sup><br>な払い待ち一覧 <sup>●</sup><br><b>各種設定</b><br>ユーザー情報を更新する      |                                                                                                    | 1<br>2<br>またり300kgをま<br>お了し支払い<br>ポラスア | 03<br>02<br>02<br>02<br>03<br>02<br>03<br>04<br>04<br>04<br>04<br>04<br>04<br>04<br>04<br>04<br>04<br>04<br>04<br>04 | 10<br>15<br>10<br>15<br>25<br>10<br>15<br>25<br>25<br>10<br>15<br>25<br>25<br>10<br>15<br>25<br>25<br>10<br>15<br>25<br>10<br>15<br>25<br>10<br>15<br>25<br>10<br>15<br>25                                                                                                    | 数を追加        | <ol> <li>(2) 梱包</li> <li>548. 単正をお思りし</li> <li>する。</li> </ol> | 重量とサイ<br>ています.            | ズを入力し | します(必           | ふ須)。 |
| HE型を示了する <sup>1</sup><br>中国を示了する <sup>1</sup><br>和出済・追加料金一覧 <sup>2</sup><br>支払い待ち一覧 <sup>3</sup><br>くンディング一覧<br><b>5種設定</b><br>1-ザー情報を更新する<br>Bayアカウントと紐付ける | ● ●<br>● ●<br>●<br>●<br>●<br>●<br>●<br>●<br>●<br>●<br>●<br>●<br>●<br>●<br>●<br>●<br>●<br>●                                                                                                    | 1<br>2<br>あたり300kgをあ<br>ぞうし支払い         | 03<br>02<br>02<br>02<br>03<br>03<br>03<br>03<br>03<br>03<br>03<br>03<br>03<br>03<br>03<br>03<br>03                   | 10<br>15<br>10<br>15<br>25<br>5日<br>10<br>15<br>25<br>5日<br>15<br>25<br>5日<br>15<br>25<br>5日<br>15<br>25<br>5日<br>15<br>25<br>5日<br>15<br>25<br>5日<br>15<br>25<br>5日<br>15<br>25<br>5日<br>15<br>25<br>5日<br>15<br>25<br>5日<br>15<br>25<br>5日<br>15<br>25<br>5日<br>15<br>25<br>5日<br>15<br>15<br>25<br>5<br>5<br>5<br>5<br>5<br>5<br>5<br>5<br>5<br>5<br>5<br>5<br>5<br>5<br>5 |             | <ol> <li>梱包</li> <li>5482. 実現をお知りし</li> <li>する。</li> </ol>    | <u>重量</u> とサイ<br>ています.    | ズを入力し | します(必           | 公須)。 |

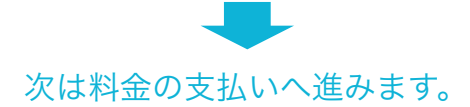

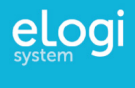

# 料金支払いの流れ

配送サービスと保証内容を選択して、PayPalを通して料金を支払う流れを紹介します。

### サービス比較早見表を参考にしながら配送サービスを決定し、料金を支払う。

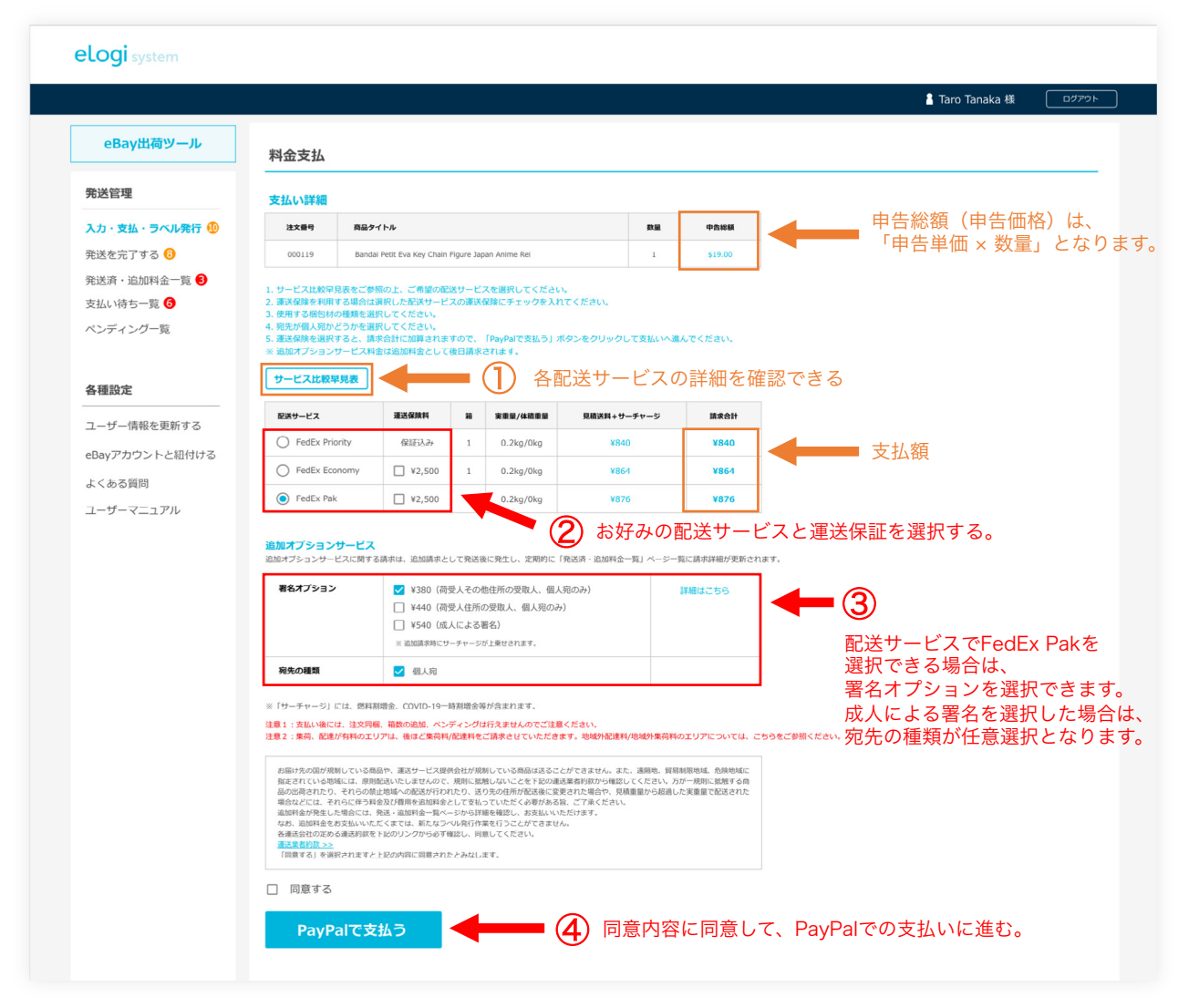

配送サービスごとの料金は、入力した重量とサイズ、箱数によって自動計算され、一覧に表示されます。 請求合計金額だけに捉われず、保証をつけるかつけないかや配達スピードも考慮して決定してください。 なお支払い方法は、現在PayPalのみとなっています。

注意:運送会社の定める集荷料金が発生する地域に集荷が行われた場合や、配達地域外への配送が行われた場合には、 後ほど追加料金として請求させて頂きます。 FedExの地域外配達料/地域外集荷料の詳細は下記からご確認ください。 https://www.fedex.com/ja-jp/shipping/surcharges/other-surcharges.html

#### サービス比較早見表

| 運送会社  | サービス                   | 配達日数      | 保証                                                                                                    | その他の特徴                                                                                                    |
|-------|------------------------|-----------|----------------------------------------------------------------------------------------------------|----------------------------------------------------------------------------------------------------|
| FedEx | International Priority | 翌日~3日(米国) | 1件あたり100米ドルもしくは1kgあたり20米ドルのいず<br>れか大きい金額まではFedEX例で賠償責任を持ちます。そ<br>れ以上の金額の保証をご希望の場合は、別途保証のお甲し<br>込みをお勧いなします。 | 1. 自社機での輸送<br>2. 早いリードタイム<br>3. 発地紙、仕向国で対応可能なカスタマーサービス<br>4. 今半に320001年以上の悪け取り起き                                                                                     |
|       | International Economy  | 3~5日(米国)  |                                                                                                    | <ul> <li>当本にようののJMALEOSOTAGEの5084</li> <li>米国では受取人が配達をカスタマイズできるFedEx Delivery Managerが充実</li> <li>5が一の返送にも対応可能なFedEx Global Returns</li> <li>7. 無償梱包資材の提供</li> </ul> |

サービス比較早見表の内容は追加されてきますので、定期的に確認してください。

×

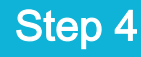

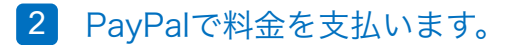

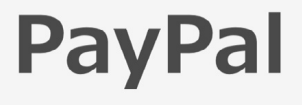

確定する

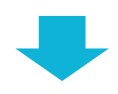

#### elogi system

| <ul> <li>         ・支払・ラベル発行 の         ・支払い、ありがとうございました。         ・支払い詳細         ・対応時期         ・対応時期         ・対応         ・対応         ・対         ・対応         ・対応         ・対応         ・対応         ・対応         ・対応         ・対応         ・対応         ・対応         ・対応         ・対応         ・対応         ・対         ・対応         ・対         ・対応         ・対応         ・対応         ・対応         ・対応         ・対応         ・対         ・対         ・対応         ・対応         ・対         ・対応         ・対応         ・対         ・         ・</li></ul> |
|----------------------------------------------------------------------------------------------------|
| ・支払・ラベル発行 ①         支払い詳細           支払・ラベル発行 ①         主文目         東島クイトル         東国           た         加利金一覧 ④         原島クイトル         東国           の00119         Bandar Pett Eva Key Chain Figure Japan Anime Rei         1           い待ち一覧 ①         000119         Japan Anime Figure Strap Puella Magi Madoka Magica …         1           ディングー覧         000119         Bandar Pett Eva Key Chain Figure Japan Anime Rei         1                                                                                                    |
|                                                                                                    |
| 済・追加料金一覧                                                                                                    |
| ムレ将ち一覧                                                                                                    |
| レデイング一覧 800119 Bandai Petit Eva Key Chain Figure Japan Anime Rei 1 1 000119 Concernational Anime Rei 1                                                                                                    |
| Annual Constant Constant Press Neural Information Free                                                                                                    |
| 000119 Puryu Claimad Collection Pigure 5 Koyomi Ichinose rig 1                                                                                                    |
| 重股定                                                                                                    |
| 記述サービス         運送保険料         箱         重量         見描述料+サーチャージ         請求合計                                                                                                    |
| ● FedEx Priority  ♥ ¥2,500 1 2.4kg ¥5,160 ¥7,660                                                                                                    |
| ay アガワントと触付ける 2 2.4kg                                                                                                    |
| くある質問                                                                                                    |

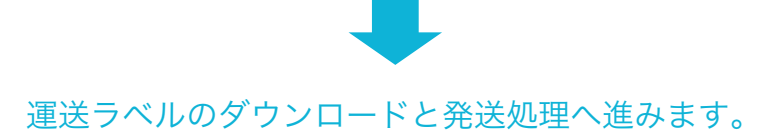

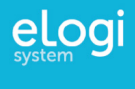

# 運送ラベルダウンロードと発送処理の流れ

運送ラベルのダウンロードから発送完了までの流れを紹介します。

1 運送ラベルとインボイスをダウンロードして印刷、貼付する。

| -              |           |                        |               |                |                                                                                                    |           |               |
|----------------|-----------|------------------------|---------------|----------------|----------------------------------------------------------------------------------------------------|-----------|---------------|
| eBay出向ツール      | 入力・支払     | ム・ラベル発行                | ラベル           | ダウン[           | コード                                                                                                    |           |               |
| 発送管理           | お支払い、     | ありがとうご                 | ざいま           | した。            |                                                                                                    |           |               |
| 入力・支払・ラベル発行 🕕  | 支払い詳細     |                        |               |                |                                                                                                    |           |               |
| 発送を完了する 😣      | 注文番号      | 商品タイトル                 |               |                |                                                                                                    | 数量        |               |
| 発送済・追加料金一覧 🕄   | 000119    | Bandai Petit Eva Key ( | hain Figure J | apan Anime Re  | Н                                                                                                    | 1         |               |
| 支払い待ち一覧 🙃      | 000119    | Japan Anime Figure S   | rap Puella Ma | igi Madoka Maj | gica ···                                                                                                    | 1         |               |
| ペンディング一覧       | 000119    | Bandai Petit Eva Key ( | hain Figure J | apan Anime Re  | H                                                                                                    | 1         |               |
|                | 000119    | Furyu Clannad Collect  | on Figure 3 K | oyomi Ichinosi | a Fig…                                                                                                    | 1         |               |
| 各種設定           | 配送サービス    | 運送保険料                  | н             |                | 見積送料+サーチャージ                                                                                                    | 請求合計      |               |
| ユーザー情報を更新する    | FedEx Pri | iority ¥2,5            | 0 1           | 2.4kg          | ¥5,160                                                                                                    | ¥7,660    |               |
| eBayアカウントと紐付ける |           |                        | 2             | 2.4kg          |                                                                                                    |           |               |
| よくある質問         |           |                        |               |                |                                                                                                    |           |               |
|                |           | ベルをダウンロ                | <u>— ドす</u>   | 3 ◀            | φ Øθνα-                                                                                                    | -ドレてく     | ください。         |
|                | 配送ラ       | ベルをダウンロ                | <u>—ドす</u>    | 3              |                                                                                                    | - F U T < | ください。         |
|                | 配送ラ       | ベルをダウンロ                | <u>—ドす</u>    | 3              | Ø     Ø     Ø | - F U T < | ください。         |
|                | 運送        | <sup>∼µを9ウン□</sup>     | - F3          | 3              | Ø     Ø     Ø | -FUT      | ンボイス          |
|                | 運送        | <sup>ヘルをタウンロ</sup>     | -F4           |                | Ø                                                                                                    | 1         | 、ださい。<br>ンボイス |

- 運送ラベルと一緒にインボイスがダウンロードされますので、運送ラベル(3ページ)一式とインボイス(1ページ)を3枚印刷し、パウチの中に運送ラベルを一番上にして、その下にインボイス3枚を重ねて入れて頂き、箱の上部に閉じたパウチを貼付いただくか、運送業者のドライバーへお渡しください。
- 「運送ラベルをダウンロードする」をクリックしても運送ラベルとインボイスの両方が表示されない、もしくはその片方しか表示されない場合は、ご使用のブラウザのポップアップ設定でブロックされている可能性があります。
- elogi.jpに対するポップアップブロックを解除いただくか、再度「運送ラベルをダウンロードする」ボタンをクリックしてダウンロードください。印刷いただくインボイス3枚にはサインの記入欄がありますのでご記入ください

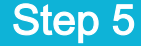

### 集荷依頼をして発送を完了する

#### 1 選択した配送サービスの運送会社に、集荷依頼を出す。

料金支払いの際に選択した配送サービスを提供する運送会社に連絡し、集荷依頼を出してください。 料金は支払い済みですので、お荷物を引き取りに来てもらうだけです。

注意:運送会社の定める集荷料金が発生する地域に集荷が行われた場合や、配達地域外への配送が行われた場合 には、後ほど追加料金として請求させて頂きます。 FedExの地域外配達料/地域外集荷料の詳細は下記からご確認ください。 https://www.fedex.com/ja-jp/shipping/surcharges/other-surcharges.html

### 2 集荷後に発送完了作業を行う。

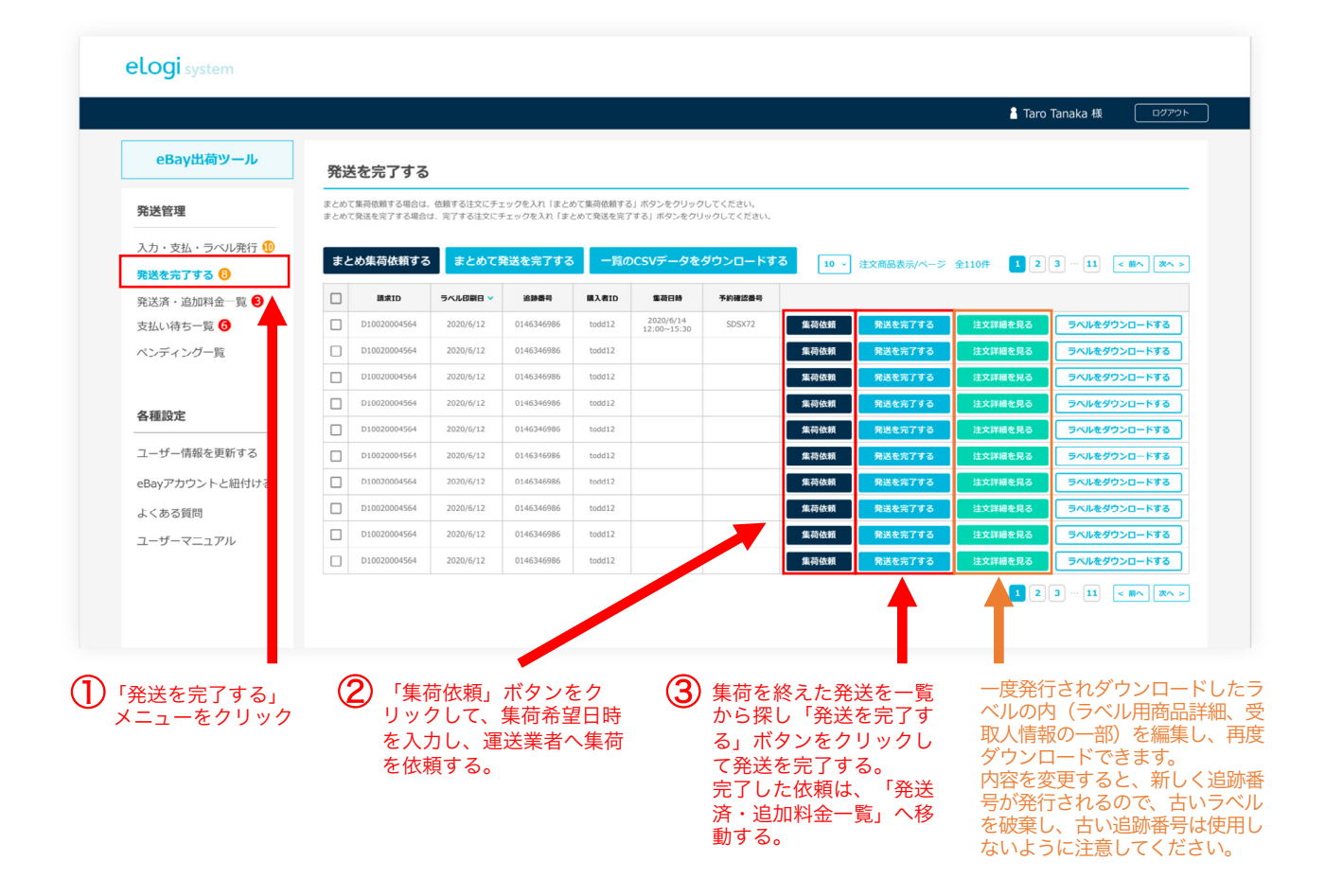

「発送を完了する」ボタンをクリックすることで、eBay上の注文情報がShipped(出荷完了)のステイタスになり、貨物追跡情報がeBay上に反映されます。

発送済みの依頼に対して、何らかの追加料金が発生した場合の対応へ進む。

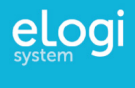

# 発送済み一覧と追加料金について

発送済みの注文に対して、追加料金が発生した場合の対応を紹介します。

1

発送済み依頼に追加料金が発生した場合「まとめて追加料金を支払う」から支払います。

|                |              |               |           |                  |            |           |           |          | 🥈 Taro Tanaka 🕸  | 第 ログアウト   |
|----------------|--------------|---------------|-----------|------------------|------------|-----------|-----------|----------|------------------|-----------|
| eBay出荷ツール      | 発送済・追加       | 料金一覧          |           |                  |            |           |           |          |                  |           |
| 発送管理           | ※ 全ての追加料金の支払 | いが売了するまでは、新規ラ | ベルの発行を行うこ | とができません。予約       | 前番号が運送会社から | 発行された場合はフ | (力ください。   |          |                  |           |
| 入力・支払・ラベル発行 🐠  | まとめて追加料金     | を支払う 一覧の      | oCSVデータをう | <b>ジウンロー</b> ドする |            | 10 -      | / 注文商品表示/ | ページ 全110 | 俳 <b>123</b> …11 | < 前へ 次へ > |
| 発送を完了する        | 請求書ID(初回注    | 請求書ID(追加請求) 🗸 | 発送完了日 🗸   | ラベル印刷日 🗸         | 追辞香号       | 購入者ID     | 追加料金 🗸    |          |                  |           |
| 発送済・追加料金一覧 🕄   | 676766       |               | 2020/6/13 | 2020/6/12        | 0146346986 | todd12    | 更新待ち      | 注文詳細     | 返送用ラベル 再発送       |           |
| 支払い待ち一覧 🙃      | 987354       | 6976544       | 2020/6/13 | 2020/6/12        | 0146346986 | todd12    | 未払い       | 注文詳細     | 返送用ラベル 再発送       | 追加料金を支払う  |
| ペンディング一覧       | 967635       |               | 2020/6/13 | 2020/6/12        | 0146346986 | todd12    | 更新待ち      | 注文詳細     | 返送用ラベル 再発送       |           |
|                | 463433       |               | 2020/6/13 | 2020/6/12        | 0146346986 | todd12    | 更新待ち      | 注文詳細     | 返送用ラベル 再発送       |           |
| 冬蒲設定           | 6733768      |               | 2020/6/13 | 2020/6/12        | 0146346986 | todd12    | なし        | 注文詳細     | 返送用ラベル 再発送       |           |
|                | 314349       |               | 2020/6/13 | 2020/6/12        | 0146346986 | todd12    | なし        | 注文詳細     | 返送用ラベル 再発送       |           |
| ユーザー情報を更新する    | 64354        | 1346876       | 2020/6/13 | 2020/6/12        | 0146346986 | todd12    | 未払い       | 注文詳細     | 返送用ラベル 再発送       | 追加料金を支払う  |
| eBayアカウントと紐付ける | 467867       |               | 2020/6/13 | 2020/6/12        | 0146346986 | todd12    | なし        | 注文詳細     | 返送用ラベル 再発送       |           |
| よくある質問         | 76683        |               | 2020/6/13 | 2020/6/12        | 0146346986 | todd12    | なし        | 注文詳細     | 返送用ラベル 再発送       |           |
| フーザーマニュアル      | 346787       |               | 2020/6/13 | 2020/6/12        | 0146346986 | todd12    | なし        | 注文詳細     | 返送用ラベル再発送        |           |

発送済みの依頼に対して追加料金が発生した場合には、対象の依頼が「発送済・追加料金一覧」上でハイライト され、全ての追加料金を支払うまで、新規のラベル発行へ進むことができません。 「まとめて追加料金を支払う」から、支払い手続きへ進んでください。

返送用ラベル(よくある質問38番参照)の印刷や、注文情報のコピーを作成し再発送を行うこともできます。

2 追加料金の詳細を確認し、PayPalから支払いへ進む。

|                |                |             |             |              |     |  | 🔓 Tar | o Tanaka 様 | לידלם |
|----------------|----------------|-------------|-------------|--------------|-----|--|-------|------------|-------|
| eBay出荷ツール      | 発送済・追加料金       | <b>à一覧:</b> | 追加料金を支      | え払う          |     |  |       |            |       |
| 発送管理           | ※ 全ての追加料金の支払いが | 完了するまで      | には、新規ラベルの発行 | うを行うことができ    | さん。 |  |       |            |       |
| 入力・支払・ラベル発行 🕕  | 追加料金支払い詳細      |             | 追跡借         | 号:0146346986 |     |  |       |            |       |
| 発送を完了する 🕄      | 実重量/体積重量 (kg)  | 1.2         | 実送料 (¥)     | 2,500        |     |  |       |            |       |
| 発送済・追加料金一覧 🕄   | 見積時重量 (kg)     | 0.5         | 見積送料 (¥)    | 1,500        |     |  |       |            |       |
| 支払い待ち一覧 🜀      |                |             | 追加这样 (¥)    | 1,000        |     |  |       |            |       |
| ペンディング一覧       | 住所変更           | あり          | 追加手数料 (¥)   | 500          |     |  |       |            |       |
|                | 禁止地域、規制商品の配送   | あり          | 追加手数料 (¥)   | 2,000        |     |  |       |            |       |
|                |                |             | 合計請求額 (¥)   | 3,500        |     |  |       |            |       |
| 各種設定           |                |             | _           |              |     |  |       |            |       |
| ユーザー情報を更新する    | PayPalで支       | 払う          |             |              |     |  |       |            |       |
| eBayアカウントと紐付ける |                |             |             |              |     |  |       |            |       |
|                |                |             |             |              |     |  |       |            |       |

追加料金支払い詳細を確認して、PayPalから支払いへ進んでください。 追加料金種類に関しては、「よくある質問」の「質問11」からご確認ください。 1

#### 初回請求金額や追加請求額の詳細を期間を設定してCSV形式でダウンロードできます。

| eBay出荷ツール      | 発送済・追加料                | 金一覧           |           |             |            |           |          |           |           |              |
|----------------|------------------------|---------------|-----------|-------------|------------|-----------|----------|-----------|-----------|--------------|
| 発送管理           | ※ 全ての追加料金の支払い          | いが売了するまでは、新規ラ | ベルの発行を行うこ | ことができません。予約 | 向番号が運送会社から | 発行された場合は) | く力ください。  |           |           |              |
| 入力・支払・ラベル発行 🕕  | まとめて追加料金               | を支払う 一覧の      | DCSVデータを  | ダウンロードする    |            | 10        | → 注文商品表示 | ページ 全110件 | 123…      | 11 < #^ 24   |
| 発送を完了する        | 請求書ID(初回注文) 💙          | 請求書ID(追加請求) 🗸 | 発送完了日     | ラベル印刷日 🗸    | 追辞番号       | 購入者ID     | 追加料金 🗸   |           |           |              |
| 発送済・追加料金一覧 3   | 676766                 |               | 2020/6/13 | 2020/6/12   | 0146346986 | todd12    | 更新待ち     | 注文詳細      | 返送用ラベル 再発 | 2            |
| 支払い待ち一覧 🜀      | 987354                 | 6976544       | 2020/6/13 | 2020/6/12   | 0146346986 | todd12    | 未払い      | 注文詳細      | 返送用ラベル 再発 | 追加料金を支払う     |
| ペンディング一覧       | 967635                 |               | 2020/6/13 | 2020/6/12   | 0146346986 | todd12    | 更新待ち     | 注文詳細      | 返送用ラベル 再発 | ×            |
|                | 463433                 |               | 2020/6/13 | 2020/6/12   | 0146346986 | todd12    | 更新待ち     | 注文詳細      | 返送用ラベル 再発 | 2            |
| 各種設定           | 6733768                |               | 2020/6/13 | 2020/6/12   | 0146346986 | todd12    | なし       | 注文詳細      | 返送用ラベル 再発 | 8            |
|                | 314349                 |               | 2020/6/13 | 2020/6/12   | 0146346986 | todd12    | なし       | 注文詳細      | 返送用ラベル 再発 | ž            |
| ユーザー情報を更新する    | 64354                  | 1346876       | 2020/6/13 | 2020/6/12   | 0146346986 | todd12    | 未払い      | 注文詳細      | 返送用ラベル 再発 | き 追加料金を支払う   |
| eBayアカウントと紐付ける | 467867                 |               | 2020/6/13 | 2020/6/12   | 0146346986 | todd12    | なし       | 注文詳細      | 返送用ラベル 再発 | ž            |
| よくある質問         | 76683                  |               | 2020/6/13 | 2020/6/12   | 0146346986 | todd12    | なし       | 注文詳細      | 返送用ラベル 再発 | ž            |
| ユーザーマニュアル      | 346787                 |               | 2020/6/13 | 2020/6/12   | 0146346986 | todd12    | なし       | 注文詳細      | 返送用ラベル 再発 | ž            |
|                |                        |               |           |             |            |           |          |           | 1 2 3 …   | 11 < 前へ 次へ > |
|                | 「一<br>昏<br>の<br>C<br>S | SVデータを        | ダウンロ      | ]ードする       | 「をクリ       | ック        |          |           |           |              |

#### elogi system

CSV

ファイル

|              |                |                  |                     |            |              |         |       | 🔓 Taro Tanaka 様 📃 ログアウ     |
|--------------|----------------|------------------|---------------------|------------|--------------|---------|-------|----------------------------|
| eBay出荷ツール    | 発送済·追加料金       | 金·               |                     |            |              |         |       |                            |
| 送管理          | ※ 全ての追加料金の支払いか | <sup>焼</sup> ラベル | <del>印刷日</del> : mm | /dd/yyyy 📛 | $\sim$ mm/dd | ′уууу 🗖 | u.,   |                            |
| カ・支払・ラベル発行 🐠 | まとめて追加料金を      | 支                |                     |            |              |         | 新品表示, | パージ 全110件 123…11 < 前へ 次へ > |
| 送を完了する 😮     | 請求書ID(初回注文) 🌱  | 10               | 905                 |            | キャンセル        |         | 料金 🗸  |                            |
| 送済・追加料金一覧 🕄  | 676766         |                  |                     |            |              |         | 待ち    | 注文詳細 返送用ラヘル 再発送            |
| 払い待ち一覧 🜀     | 987354         | 6976544          | 2020/6/13           | 2020/6/12  | 0146346986   | todd12  | 未払い   | 注文詳細 返送用ラベル 再発送 追加料金を支払う   |
| ンディング一覧      | 967635         |                  | 2020/6/13           | 2020/6/12  | 0146346986   | todd12  | 更新待ち  | 注文詳細 返送用ラベル 再発送            |
|              | 463433         |                  | 2020/6/13           | 2020/6/12  | 0146346986   | todd12  | 更新待ち  | <b>注文詳細</b> 返送用ラベル 再発送     |
| <b>香設</b> 定  | 6733768        |                  | 2020/6/13           | 2020/6/12  | 0146346986   | todd12  | なし    | <b>注文詳細</b> 返送用ラベル 再発送     |
|              | 314349         |                  | 2020/6/13           | 2020/6/12  | 0146346986   | todd12  | なし    | <b>注文詳細</b> 返送用ラベル 再発送     |
| -ザー情報を更新する   | 64354          | 1346876          | 2020/6/13           | 2020/6/12  | 0146346986   | todd12  | 未払い   | 法文詳細 返送用ラベル 再発送 追加料金を支払う   |
| ayアカウントと紐付ける | 467867         |                  | 2020/6/13           | 2020/6/12  | 0146346986   | todd12  | なし    | 注文詳細 返送用ラベル 再発送            |
| くある質問        | 76683          |                  | 2020/6/13           | 2020/6/12  | 0146346986   | todd12  | なし    | 注文詳細 返送用ラベル 再発送            |
| ーザーマニュアル     | 346787         |                  | 2020/6/13           | 2020/6/12  | 0146346986   | todd12  | なし    | 注文詳細 返送用ラベル 再発送            |

追加請求や返金などは、通常商品が発送された後に発生するので、 請求のタイミングがラベル印刷日とは異なりますが、ダウンロード されるCSVファイルには、請求書IDが発行されたラベル印刷日に紐 づく形で、初回請求金額、追加請求金額、返金金額が同じ行に表示 されます。

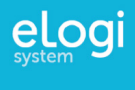

# 支払い待ち一覧について

支払いを完了せずにPayPalから離脱した場合に生成される支払い待ち一覧について紹介します。

#### 1 支払いを完了できずにPayPalから離脱してしまった場合の支払いを完了する。

|                                                                                                    |                                                                                                    |                                                                                                    | a Taro Tanaka 棟                                                                                                    |
|----------------------------------------------------------------------------------------------------|----------------------------------------------------------------------------------------------------|----------------------------------------------------------------------------------------------------|----------------------------------------------------------------------------------------------------|
| ール<br>支払待ち                                                                                                    | 一覧:追加料約                                                                                                    | 金                                                                                                    |                                                                                                    |
| 支払いを完了せず                                                                                                    | 「にPaypalから離脱した                                                                                                    | 場合は、「支払う」オ                                                                                                    | パタンを押して、支払いを開始してください、「キャンセル」ボタンを押すと「発送済・追加料金一覧」へ依頼が戻ります。                                                                                                    |
|                                                                                                    | 日本能                                                                                                    | 請求額                                                                                                    |                                                                                                    |
| 36537684                                                                                                    | 2020/6/12                                                                                                    | ¥1,440                                                                                                    | 支払う 注文詳細を見る キャン                                                                                                    |
| -5 36537684                                                                                                    | 2020/6/12                                                                                                    | ¥14,000                                                                                                    | 支払う 注文詳細を見る キャン                                                                                                    |
| 36537684                                                                                                    | 2020/6/12                                                                                                    | ¥1,440                                                                                                    | 支払う 注文詳細を見る キャン                                                                                                    |
| 36537684                                                                                                    | 2020/6/12                                                                                                    | ¥1,440                                                                                                    | 支払う 注文詳細を見る キャン                                                                                                    |
| 36537684                                                                                                    | 2020/6/12                                                                                                    | ¥1,440                                                                                                    | 支払う 注文詳細を見る キャン                                                                                                    |
| 36537684                                                                                                    | 2020/6/12                                                                                                    | ¥1,440                                                                                                    | 支払う  注文詳細を見る  キャン                                                                                                    |
| 36537684                                                                                                    | 2020/6/12                                                                                                    | ¥1,440                                                                                                    | 文払う         注文詳細を見る         キヤン                                                                                                    |
| る<br>36537684                                                                                                    | 2020/6/12                                                                                                    | ¥1,440                                                                                                    | 文払う 注文詳細を見る キャン                                                                                                    |
| 付ける 36537684                                                                                                    | 2020/6/12                                                                                                    | ¥1,440                                                                                                    | 支払う は文詳細を見る キャン                                                                                                    |
|                                                                                                    | 2020/6/12                                                                                                    | ¥1,440                                                                                                    | 支払う 注文詳細を見る キャン                                                                                                    |
| 36537684                                                                                                    |                                                                                                    |                                                                                                    |                                                                                                    |
| 36537884<br>支払待ち・<br><sub>支払いを完了せず</sub>                                                                                                    | 一覧:初回支<br>「にPaypalから離脱した                                                                                                    | <b>仏</b><br>場合は、「支払う」オ                                                                                            | ドタンを押して、支払いを開始してください、「キャンセル」ボタンを押すと「入力・支払・ラベル発行」へ依頼が戻ります。                                                                                                    |
| 36537684<br>支払にを完了せず<br>議未着ID                                                                                                    | 一覧:初回支<br>「iCPaypalから離脱した<br>調末日                                                                                                    | 場合は、「支払う」オ<br><b>防水額</b>                                                                                          | Kタンを押して、支払いを開始してください。「キャンセル」ボタンを押すと「入力・支払・ラベル発行」へ依頼が戻ります。                                                                                                    |
| 36537684<br>支払(や完了ビオ                                                                                                    | 一覧:初回支:<br>(ICPaypalから離脱した)<br>2020/6/12                                                                                                    | 払<br>場合は、「支払う」オ<br>第本額<br>¥1,440                                                                                  | Kタンを押して、支払いを開始してください。「キャンセル」ボタンを押すと「入力・支払・ラベル発行」へ依頼が戻ります。<br>支払う 内払け値・Mgg キャン                                                                                                    |
| 36517684<br>支払待ち・<br>支払いを完了せま                                                                                                    | 一覧:初回支<br>にPaypatから離脱した<br>2020/6/12<br>2020/6/12                                                                                                    | は<br>場合は、「支払う」オ<br>期末期<br>¥1,440<br>¥1,440                                                                        | Kタンを押して、支払いを開始してください、「キャンセル」ボタンを押すと「入力・支払・5ペル発行」へ依頼が戻ります。                                                                                                    |
| 36537684<br>支払(や完了世ま<br>第末期10<br>36537684<br>36537684<br>36537684                                                                                        | <ul> <li>覧:初回支</li> <li>にPaypatから離脱した</li> <li>2020/6/12</li> <li>2020/6/12</li> </ul>                                                                                                    | は、<br>場合は、「支払う」オ<br>本来<br>¥1,440<br>¥1,440<br>¥1,440                                                              | Kタンを押して、支払いを開始してください、「キャンセル」ボタンを押すと「入力・支払・ラベル飛行」へ値柄が戻ります。<br>第31157日 - 日本 年ン<br>支払う 自品がほう 日本 キャン<br>支払う 自品がほう 日本 キャン<br>支払う 自品がほう 日本 キャン                                                                                                    |
| 5557584<br>支払(や完了せま<br>5557684<br>36537684<br>36537684<br>36537684                                                                                       | - 覧:初回支 : CPaypatから規限した 2020/6/12 2020/6/12 2020/6/12 2020/6/12 2020/6/12                                                                                                    | 協会は、「支払う」オ<br>場合は、「支払う」オ<br>単1,440<br>単1,440<br>単1,440                                                            | Kタンを押して、支払いを開始してください、「キャンセル」ボタンを押すと「入力・支払・ラベル発行」へ依頼が戻ります。<br>第31457日 - 「「「「」」」」<br>第4157日 - 「「「」」」」<br>第4157日 - 「「」」」<br>第4157日 - 「「」」」<br>第4157日 - 「「」」」<br>第4157日 - 「」」<br>第4157日 - 「」<br>第4157日 - 「」<br>第4157日 - 「」 |
| 36537684<br>支払(や完了ビオ<br>第末期10<br>36537684<br>36537684<br>36537684<br>36537684                                                                            | - 覧:初回支<br>にPaypalから離职した<br>2020/6/12<br>2020/6/12<br>2020/6/12<br>2020/6/12<br>2020/6/12                                                                                                    | 協会は、「支払う」オ<br>構会は、「支払う」オ<br>単1,440<br>¥1,440<br>¥1,440<br>¥1,440<br>¥1,440                                        | Kタンを押して、支払いを開始してください、「キャンセル」ボタンを押すと「入力・支払・ラベル発行」へ級務が戻ります。                                                                                                    |
| 35537684<br>支払小を完了せま<br>第末第10<br>36537684<br>36537684<br>36537684<br>36537684<br>36537684<br>36537684<br>36537684                                        | -  覧:初回支 : にPaypalから離脱した 2020/6/12 2020/6/12 200/6/12 200/6/12 200/6/12 20 | 協会は、「支払う」オ<br>本まの<br>¥1,440<br>¥1,440<br>¥1,440<br>¥1,440<br>¥1,440<br>¥1,440<br>¥1,440                           | Kタンを押して、支払いを開始してください、「キャンセル」ボタンを押すと「入力・支払・ラベル発行」へ値続が探ります。                                                                                                    |
| 36517684<br>支払人や売了せず<br>支払しや売了せず<br>36517684<br>36517684<br>36517684<br>36517684<br>36517684<br>36537684<br>36537684<br>36537684<br>36537684<br>36537684 | -  院: 初回支 : ::CPaypathrら親眼した 2020/6/12 2020/6/12 2020  | 場合は、「支払う」オ<br>本<br>本<br>本<br>440<br>×1,440<br>×1,440<br>×1,440<br>×1,440<br>×1,440<br>×1,440<br>×1,440            | Kタンを押して、支払いを開始してください。「キャンセル」ボタンを押すと「入力・支払・ラベル発行」へ値動が探ります。<br>文払5 月品17種・44篇 キャン<br>支払5 月品17種・44篇 キャン<br>支払5 月品17種・44篇 キャン<br>支払5 月品17種・44篇 キャン<br>支払5 月品17種・44篇 キャン<br>支払5 月品17種・44篇 キャン<br>支払5 月品17種・44篇 キャン<br>支払5 月品17種・44篇 キャン<br>支払5 月品17種・44篇 キャン<br>支払5 月品17種・44篇 キャン<br>支払5 月品17種・44篇 キャン<br>支払5 月品17種・44篇 キャン<br>支払5 月品17種・44篇 キャン                                                                                                    |
| 36537684<br>支払(や完了ではす<br>第末期10<br>36537684<br>36537684<br>36537684<br>36537684<br>36537684<br>36537684<br>36537684<br>36537684<br>36537684               | -  院: 初回支 : ::CPaypathrら規限した 2020/6/12 2020/6/12 2020  | 場合は、「支払う」オ<br>本<br>単分は、「支払う」オ<br>本<br>1,440<br>¥1,440<br>¥1,440<br>¥1,440<br>¥1,440<br>¥1,440<br>¥1,440<br>¥1,440 | メロシンを押して、支払いを開始してください。「キャンセル」ボタンを押すと「入力・支払・ラベル発行」へ依頼が戻ります。         メロシン       月島詳福・福岡       キャン         支払う       月島詳福・福岡       キャン         支払う       月島詳福・福岡       キャン         支払う       月島詳福・福岡       キャン         支払う       月島詳福・福岡       キャン         支払う       月島詳福・福岡       キャン         支払う       月島詳福・福岡       キャン         支払う       月島詳福・福岡       キャン         支払う       月島詳福・福岡       キャン         支払う       月島詳福・福岡       キャン         支払う       月島詳福・福岡       キャン         支払う       月島詳福・福岡       キャン         支払う       周島詳福・福岡       キャン         支払う       周島詳福・福岡       キャン         支払う       周島詳福・福岡       キャン                                                                                                    |

#### 支払い待ち一覧:追加料金

追加料金の支払いを完了せずにPayPalから離脱した場合に、請求情報が一覧に表示されます。支払いに進むか、 キャンセルをして依頼を「発送済・追加料金一覧」一覧へ差し戻すこともできます。 追加料金の支払いが完了していない場合は、新たなラベル発行手続きは行えません。

#### 支払い待ち一覧:初回支払

初回の「入力・支払・ラベル発行」一覧からのステップを踏み、支払いを完了せずにPayPalから離脱した場合 に、請求情報が一覧に表示されます。支払いに進むか、キャンセルをして依頼を「入力・支払・ラベル発行」一 覧へ差し戻すこともできます。

支払いに進むにあたり、「商品詳細・編集」ボタンから、ラベル用商品詳細や受取人情報の一部を編集すること もできます。

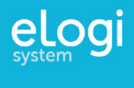

# ペンディングについて

### 何らかの理由により、作業を一旦停止したい場合に行う、ペンディングについて紹介します。

ペンディングをして作業を一旦停止する

1 ペンディングしたい注文を選択して、ペンディング一覧へ移動する。

| eBay出荷ツール                  | х                               | 力・支                                           | ム・ラベ                                                | ル発行                                                 |                                                                                                 |                                   |                                         |                                  |                               |                                                |                 |         |        |         |       |              |
|----------------------------|---------------------------------|-----------------------------------------------|-----------------------------------------------------|-----------------------------------------------------|-------------------------------------------------------------------------------------------------|-----------------------------------|-----------------------------------------|----------------------------------|-------------------------------|------------------------------------------------|-----------------|---------|--------|---------|-------|--------------|
| 発送管理                       | 落札4<br>※ 申                      | 5格はShippir<br>告単価が米ド                          | ng Policyで設定<br>ルでの表示に変                             | されている送<br>更となりまし                                    | 目と、その他の手数料や税金を差し<br>たのでご注意ください。                                                                 | 引いた顔か                             | 「ドル表記され                                 | ます。ラベルに                          | 記載される申告                       | 5単価(米ドル)を調整する必                                 | 更がある場合は、        | 落札価格*   | 参考に様   | 副集してくださ | :61.  |              |
| 入力・支払・ラベル発行 🕕<br>発送を完了する 😮 | 重量、<br>しかし<br>複数の<br>円滑な<br>詳しく | 長さ、幅、<br>)、倒して運<br>D注文を同梱<br>3通関のため<br>くは、よくあ | 島さの入力欄に<br>送してはいけな<br>される場合や、<br>こ、ラベル用商<br>る質問20番の | は梱包情報を2<br>い荷物の場合に<br>箱数を追加され<br>品詳細欄へ具体<br>コマーシャルィ | 、力してください。長さ、幅、高さ<br>は、荷物の向きをお考えいただき、<br>1る場合は、対象の注文を選択して<br>約な品名やその材質を分かる範囲<br>パンポイスの項をご参照ください。 | の順に大き<br>高さをご入<br>注文同梱ま<br>Iでお書きく | い数字を入れ、<br>力ください。<br>たは箱数の追加<br>ださい。部品の | ていただけました<br>ロボタンから進み<br>の場合は、どの。 | とら、一番効率<br>9、梱包情報を<br>にうな機器の部 | よく運送が可能ですので、オ-<br>スカして支払いへ進んでくださ<br>品かも明記ください。 | -バーサイズの手<br>rい。 | 改科等も一   | 番有利に   | 計算されます  |       |              |
| 発送済・追加料金一覧 🔒               |                                 | 新規注文取                                         | 1 注文詞                                               | 捆 箱题                                                | の追加 ペンディング                                                                                      | 10 ~                              | 注文商品                                    | 表示/ページ                           | 全110件                         |                                                |                 |         | 2      | 3 11    | < #^  | <b>次</b> へ > |
| 支払い待ち一覧 🟮                  |                                 | ***                                           | ***8                                                | SKII                                                | BRAC blu                                                                                        |                                   | <b>10.11.07.16</b>                      | <b>068</b> 4                     | #3.810                        | 50 LB28                                        | <b>田田(ka)</b>   | ill(cm) | Mi(cm) | 憲者(cm)  |       |              |
| ベンディング一覧                   |                                 | 000121                                        | 2020/6/12                                           | B4687321                                            | Bandai Petit E                                                                                  | 1                                 | \$19                                    | \$ 19.00                         | todd12                        | Bandai Betit Eva Figure                        | 0.2             | 0.5     | 0.5    | 0.5     | EX AU | 支払う          |
|                            |                                 | 000120                                        | 2020/6/12                                           | C3768743                                            | Nissin Reward La I Black                                                                        | 3                                 | \$30                                    | \$ 30.00                         | todd12                        | Nissin instant ramen                           | 0.5             | 20      | 15     | 25      |       | 支払う          |
| 各種設定                       |                                 | 000119                                        | 2020/6/11                                           | N467944                                             | Banpresto WCF Or ce Vo…                                                                         | 1                                 | \$8.99                                  | \$ 8.99                          | yoshi66                       | Japanese Figure toys                           |                 |         |        |         |       | 支払う          |
| コーザー法認を再始する                |                                 | 000119                                        | 2020/6/11                                           | F7646843                                            | Japan Anime Figure Strap Pu…                                                                    | 1                                 | \$8.99                                  | \$ 8.99                          | yoshi66                       | Japanese Figure toys                           |                 |         |        |         | IVAL  | 支払つ          |
| ユーリー情報を更新する                |                                 | 000119                                        | 2020/6/11                                           | R668734                                             | Bandal Petit Every Razonal Fin-                                                                 | 1                                 | \$4.99                                  | \$ 4.99                          | yoshi66                       | Japanese Figure toys                           |                 |         |        |         | IFAE  | 文仏ウ          |
| eBayアカワントと紐付ける             |                                 | 000119                                        | 2020/6/11                                           | T4364389                                            | Furyu Clannad Collection Figu                                                                   | 1                                 | \$24.99                                 | \$ 24.99                         | yoshi66                       | Japanese Figure toys                           |                 |         |        |         | IYAR  | 支払う          |
| よくある質問                     |                                 | 000112                                        | 2020/6/11                                           | S469874                                             | Bandai Gundam Ms-06fs Zak                                                                       | 5                                 | \$99.99                                 | \$ 99.99                         | raou39                        | Japanese collectable toy                       | 2.5             | 45      | 60     | 35      | IXI   | 支払う          |
| ユーザーマニュアル                  |                                 | 000110                                        | 2020/6/10                                           | H654647                                             | GoodSmile Campany Figma                                                                         | 1                                 | \$24.99                                 | \$ 23.98                         | ariizu                        | Amine character figures                        | 0.6             | 20      | 25     | 20      | IFA   | 支払う          |
|                            |                                 | 000110                                        | 2020/6/10                                           | U698731                                             | IZ Kabaya Duel Knights Figur                                                                    | 1                                 | \$8.99                                  | \$ 23.98                         | ariizu                        | Amine character figures                        | 0.6             | 20      | 25     | 20      | IN    | 支払う          |
|                            |                                 | 000108                                        | 2020/6/9                                            | A6436467                                            | 12 Square Enix Products Final                                                                   | 1                                 | \$18.99                                 | \$ 12.99                         | tanaka3                       | JP Amine Toys                                  | 0.3             | 20      | 25     | 10      | IN    | 支払う          |
|                            | Т                               |                                               |                                                     |                                                     |                                                                                                 |                                   |                                         |                                  |                               |                                                |                 | 1       | 2      | 3 11    | < #^  | ) (XA >      |
|                            |                                 |                                               |                                                     |                                                     |                                                                                                 |                                   |                                         |                                  |                               |                                                |                 |         |        |         |       |              |

### 2 ペンディングした注文を管理する

| eBay出荷ツール     | - |             |           |          |                                |    |         |         |         |                          |        | *     | Taro T | ānaka 様 | ログアウト      |
|---------------|---|-------------|-----------|----------|--------------------------------|----|---------|---------|---------|--------------------------|--------|-------|--------|---------|------------|
| 送管理           | ~ | ンデイ:<br>選択し | ング一覧      |          |                                |    |         |         |         | 10 - 注文商品表示/ページ          | 全110f  | 7 1   | 2      | 3) [11] | < #^ Z^ >  |
| ↓力・支払・ラベル発行 ⑪ |   | 注文番号        | 注文日       | SKU      | 商品タイトル                         | 数量 | 藩礼価格    | 申告単価    | 購入者ID   | ラベル用商品詳細                 | 重量(kg) | 椇(cm) | 幅(cm)  | 高さ(cm)  |            |
|               |   | 000112      | 2020/6/11 | 5469874  | Bandai Gundam Ms-06fs Zak      | 5  | \$99.99 | \$99.99 | reou39  | Japanese collectable toy | 2.5    | 45    | 60     | 35      | 反す 制除      |
|               |   | 000110      | 2020/6/10 | H654647  | GoodSmile Campany Figma ···    | 1  | \$24.99 | \$24.99 | ariizu  | Amine character figures  | 0.6    | 20    | 25     | 20      | 反す 開設      |
| 21201175-112  |   | 000110      | 2020/6/10 | U698731  | IZ Kabaya Duel Knights Figur…  | 1  | \$8.99  | \$8.99  | ariizu  | Amine character figures  | 0.6    | 20    | 25     | 20      | 反す 削線      |
| ペンティング 一覧     |   | 000108      | 2020/6/9  | A6436467 | IZ Square Enix Products Final… | 1  | \$18.99 | \$18.99 | tanaka3 | JP Amine Toys            | 0.3    | 20    | 25     | 10      | 展す 開除      |
| 各種設定          |   |             |           |          |                                |    |         |         |         |                          |        | 1     | 2      | 3 11    | < 前へ )次へ > |
| 1ーザー情報を更新する   |   |             |           |          |                                |    |         |         |         |                          |        |       |        |         |            |
| Bayアカウントと紐付ける |   |             |           |          |                                |    |         |         |         |                          |        |       |        |         |            |
| くある質問         |   |             |           |          |                                |    |         |         |         |                          |        |       |        |         |            |
|               |   |             |           |          |                                |    |         |         |         |                          |        |       |        |         |            |

**差し戻す**: ー旦ペンディングした注文を差し戻すことができます。

削除:ペンディングして作業の見込みのない注文を削除することもできます。

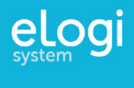

# 各種設定について

ユーザー設定などの機能一覧を紹介します。

1 ユーザー情報を更新する

|                |                                                                                     |                                                                                                    | 🛔 Taro Tanaka 様 | 0979 |
|----------------|-------------------------------------------------------------------------------------|----------------------------------------------------------------------------------------------------|-----------------|------|
| eBay出荷ツール      | ーザー情報を更新する                                                                          |                                                                                                    |                 |      |
| 発送管理           |                                                                                     |                                                                                                    |                 |      |
| 入力・支払・ラベル発行 🔞  |                                                                                     | elogiアカウント情報                                                                                                    |                 |      |
| 発送を完了する 🤒      | 新規パスワードを設定する場合は                                                                     | は、 取存のバスワードを入力し、 新規バスワードを入力してください                                                                                                    |                 |      |
| 発送済 · 追加料金一覧 😣 |                                                                                     |                                                                                                    |                 |      |
| 支払い待ち一覧 3      | メールアドレス(ID)                                                                         | sales@aiuoe.co.jp                                                                                                    |                 |      |
| ベンティンク一覧       | 既存のバスワード                                                                            | 半角英数                                                                                                    | 1               |      |
| 各種設定           | 新規パスワード                                                                             | 半鱼草款                                                                                                    |                 |      |
| ユーザー情報を更新する    | 新聞パフロードました                                                                          | 1772X3A                                                                                                    |                 |      |
| eBayアカウントと紐付ける | 和規バスワード再入力                                                                          | 半周央数                                                                                                    |                 |      |
| よくある質問         |                                                                                     |                                                                                                    |                 |      |
| ユーザーマニュアル      |                                                                                     | バスワードを変更する                                                                                                    |                 |      |
|                |                                                                                     |                                                                                                    |                 |      |
|                |                                                                                     |                                                                                                    |                 |      |
|                |                                                                                     | eBavセラー情報                                                                                                    |                 |      |
|                | ※ 一部の情報                                                                             | がラベル印刷に使用されます。*は必須項目です。                                                                                                    |                 |      |
|                |                                                                                     |                                                                                                    |                 |      |
|                | ユーザー種類*                                                                             | <ul> <li>法人</li> </ul>                                                                                                    |                 |      |
|                |                                                                                     | ○ 個人事業主 (屋号あり)                                                                                                    |                 |      |
|                |                                                                                     | <ul> <li>個人事業主(屋号なし)</li> </ul>                                                                                                    |                 |      |
|                |                                                                                     | ○ 個人                                                                                                    |                 |      |
|                |                                                                                     |                                                                                                    |                 |      |
|                | 会社名/お名前(英語)*                                                                        | ABCD Ltd.                                                                                                    | 7               |      |
|                |                                                                                     | 三歳人:法人約を失時で記載してくたさい。 三歳人事業素(編得為方):最早点をローマ字で記載してください。                                                                                                    |                 |      |
|                | 241 <b>E</b> D                                                                      | - MARKE WERKOF BICHMA : MARKET-VFCERUTCERUT                                                                                                    |                 |      |
|                | 这人留亏                                                                                | 3027894311365                                                                                                    |                 |      |
|                | 这人留可<br>回火来在4(D)————————————————————————————————————                                | 3027894311365                                                                                                    |                 |      |
|                | 28人邸う<br>担当者氏名(ローマ字)*                                                               | 3027894311365                                                                                                    |                 |      |
|                | 20人間 <sup>中</sup><br>招当者氏名(ローマ字) *                                                  | 3027894311365<br>Taro Yamada<br>= #A: (##R0#A6) 20 (X)-7680(#A6) 40-77528LCCE54,<br>= #A548, \$#840, #U) (X)-7680(#A60-77528ELCCE54,<br>= #A: (#A64-77528ELCCE54)                                                                                                    |                 |      |
|                | 四人回"了<br>四当者氏名(ローマ字) *                                                              | 3027894311365 Taro Yamada Aki, Immonekai Ruizh-PREDMIKA: KO-VPTOREJCCEAL, KAI, KAREN-VPTOREJCCEAL, KAI, KAREN-VPTOREJCCEAL, KAI, KAREN-VPTOREJCCEAL,                                                                                                    |                 |      |
|                | 제스파크<br>테브콤氏 (니-구字) *<br>電話률号 *                                                     | 3027894311365<br>Taro Yamada<br>* & * ********************************                                                                                                    | ]               |      |
|                | 20人80<br>7 의원원氏名(ローマ字) *<br>電話最号 *<br>乾隆盛号 *                                        | 3027894311365<br>Taro Yamada<br>* A. Immeneta 2013 Photos at to - Product conv.<br>* B. INASC - PTERECCON<br>03-1234-5678<br>110-0001                                                                                                    |                 |      |
|                | 30人間で<br>四当者氏名(ローマ字)。<br>電話曲号。<br>都信曲号。<br>都道の景。                                    | 3027894311365<br>Taro Yamada<br>* &                                                                                                    | ]               |      |
|                | 30人前マ7<br>約日前氏名(ローマ字)。<br>電話曲号。<br>都使曲号。<br>都道前領。<br>市区割村(ローマ字)。                    | 3027894311365<br>Taro Yamada<br>* &                                                                                                    | ]<br>]<br>]     |      |
|                | 30人前で<br>即当者氏名(ローマ字)。<br>電話最号。<br>郵便最号。<br>新道奈県。<br>市区町村(ローマ字)。<br>11日、 西田ワグ(パーマ字)。 | 3027094311365     Taro Vamada     A. (Percente for Carrow and Carrow and |                 |      |
|                | 35人前寸<br>四当者氏名(ローマ字)。<br>電話番号。<br>都座番号。<br>都座香号。<br>市区有村(ローマ字)。<br>可味、香地など(ローマ字)。   | 3027994311365     Taro Vanada     A. (#90084.6 to 123764094.6 to - 977084.5 CCRN.     *********************************                                                                                                    |                 |      |

更新できるユーザー情報

- eLogiアカウントのパスワード
- FedExアカウント情報
- 為替レートの設定

注意:セラー情報は一部を除いて編集不可になっております。編集が必要な場合はeLogiカスタマーサポートまでご連絡ください。

### 2 eBayアカウントと紐付ける

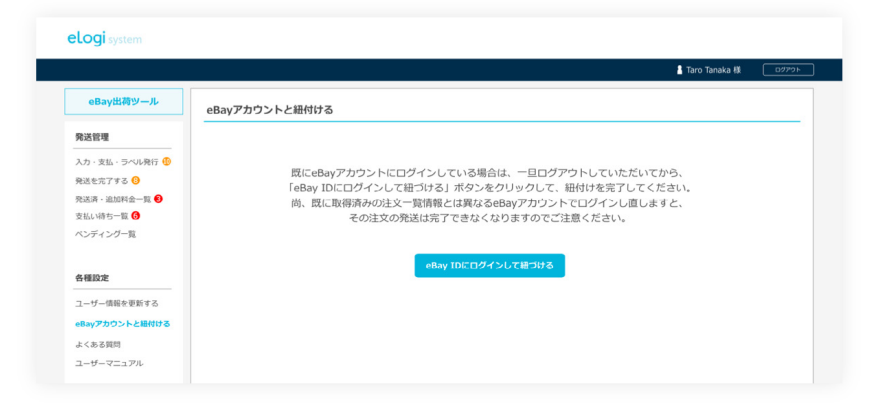

現在eBayアカウントにログインしている 場合は、ログアウトすることで、別の eBayアカウントと紐付けが可能です。 アカウントを切り替えますと、前回のア カウントで取得している注文に関して、 発送処理が完了できなくなりますのでご 注意ください。

#### 3 よくある質問

ご不明な点がある場合は、まずは「よくある質問」から回答を参照ください。 内容は都度アップデートされますので、定期的に確認していただければと思います。